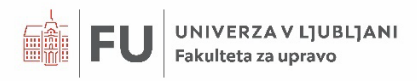

## Naloge iz Excela

## Damijana Keržič

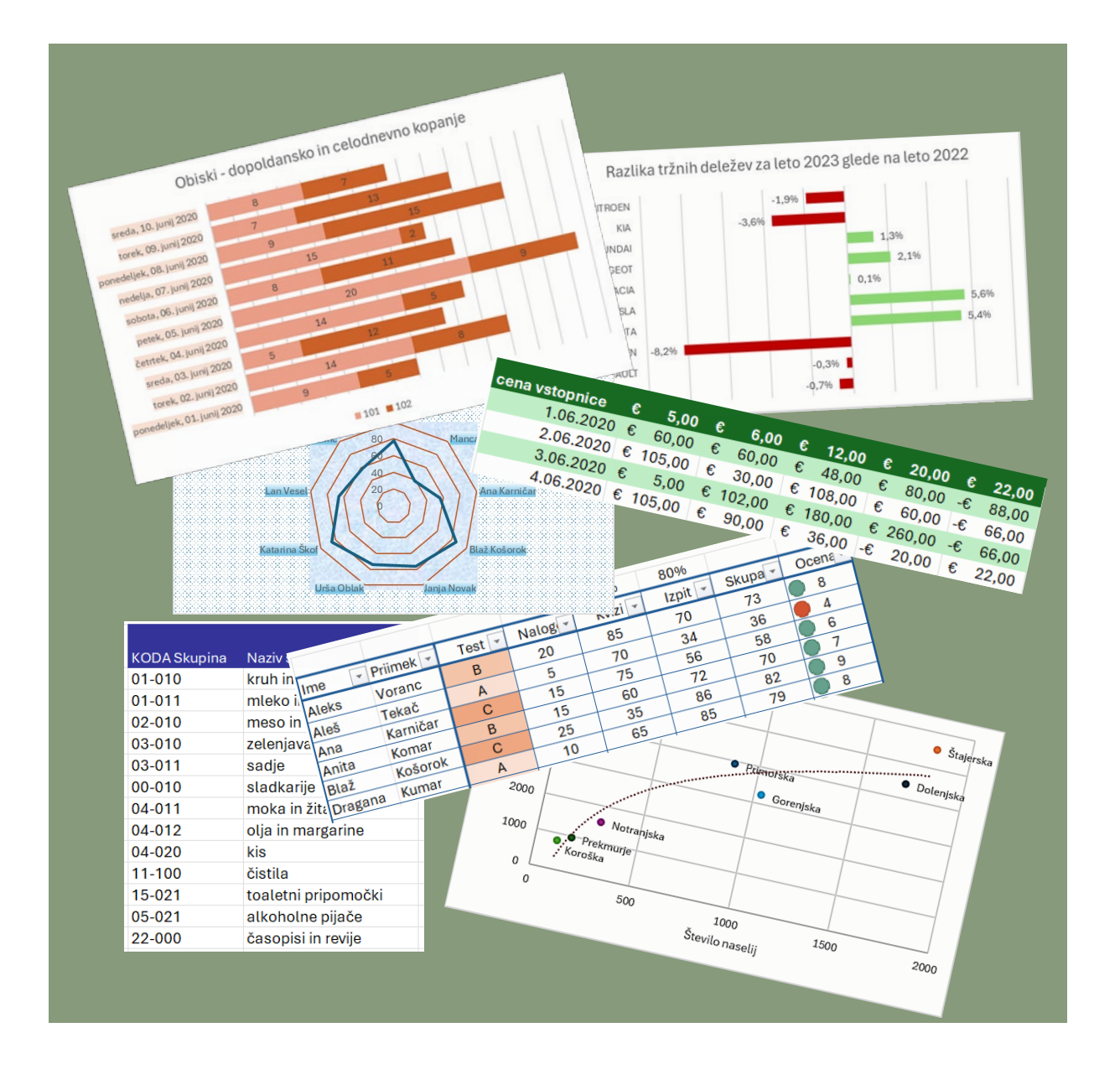

Ljubljana, 2024

### NALOGE IZ EXCELA

Avtorica: dr. Damijana Keržič Recenzent: dr. Mitja Dečman Lektorica: Nina Barlič Oblikovalka naslovnice: dr. Damijana Keržič Oblikovalka besedila in prelomov: dr. Damijana Keržič

Založila: Založba Univerze v Ljubljani Za založbo: Gregor Majdič, rektor Univerze v Ljubljani Izdala: Fakulteta za upravo Univerze v Ljubljani Za izdajatelja: Mirko Pečarič, dekan Fakultete za upravo Univerze v Ljubljani

Prva elektronska izdaja, Ljubljana, 2024 Publikacija je brezplačna. Publikacija je v digitalni obliki prosto dostopna na <u>https://ebooks.uni-lj.si/</u>

Publikacija je izšla v okviru projekta razvojnega stebra financiranja (RSF) Univerze v Ljubljani, natančneje pod ukrepom A.II.1. »Uporaba in razvoj odprtih učnih gradiv na UL v luči spodbujanja njihovega soustvarjanja s študenti« v letu 2024.

Kataložni zapis o publikaciji (CIP) pripravili v Narodni in univerzitetni knjižnici v Ljubljani

COBISS.SI-ID 212527875 ISBN 978-961-297-430-5 (PDF)

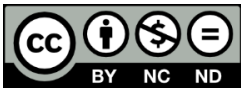

This work is licensed under a <u>Creative Commons Attribution-NonCommercial-NoDerivatives 4.0</u> International License.

## Kazalo nalog

| NALOGA 01 | Statistični podatki7                                                                |
|-----------|-------------------------------------------------------------------------------------|
|           | Urejanje in oblikovanje celic                                                       |
| NALOGA 02 | Letni obračun malice8                                                               |
|           | SUM, AVERAGE, MIN, MAX, izračun s formulo                                           |
| NALOGA 03 | Obresti 11                                                                          |
|           | Izračun s formulo, gručni stolpčni grafikon                                         |
| NALOGA 04 | Združeni narodi 14                                                                  |
|           | ROUND, izračun s formulo, naložen stolpčni grafikon, priprava strani za tisk        |
| NALOGA 05 | Prevajalci                                                                          |
|           | VLOOKUP, ROUND, izračun s formulo, pogojno oblikovanje, palični grafikon            |
| NALOGA 06 | Prodaja avtomobilov                                                                 |
|           | VLOOKUP, ROUND, IF, izračun s formulo, pogojno oblikovanje, gručni palični grafikon |
| NALOGA 07 | Nočitve                                                                             |
|           | ROUND, VLOOKUP, SUMIF, COUNTIF, izračun s formulo, 100-odstotno naložen palični     |
|           | grafikon                                                                            |
| NALOGA 08 | Barometer kakovosti 27                                                              |
|           | VLOOKUP, ROUND, IF, izračun s formulo, pogojno oblikovanje, kombiniran grafikon,    |
|           | priprava strani za tisk                                                             |
| NALOGA 09 | Seštevek točk                                                                       |
|           | ROUND, IF, COUNTIF, AVERAGEIF, izračun s formulo, pogojno oblikovanje, grafikoni,   |
|           | filtriranje, razvrščanje                                                            |
| NALOGA 10 | Fakultetni urnik                                                                    |
|           | COUNTA, COUNTIF, AVERAGEIF, IF, izračun s formulo, pogojno oblikovanje              |
| NALOGA 11 | Obisk bazena                                                                        |
|           | VLOOKUP, IF, COUNTIF, pogojno oblikovanje, grafikon, priprava strani za tisk        |
| NALOGA 12 | Slovenske občine                                                                    |
|           | VLOOKUP, IF, OR, AND, NOT, COUNT, COUNTA, COUNTIF, SUMIF, AVERAGEIF, XY             |
|           | raztreseni grafikon                                                                 |
| NALOGA 13 | Račun v trgovini                                                                    |
|           | VLOOKUP, NOW, CONCAT, MID, TEXT, RANDBETWEEN, izračun s formulo                     |

## Uvodnik

Pred vami je zbirka nalog iz Excela, ki dopolnjuje e-učbenik <u>Uvod v Microsoft Excel 365</u> in je namenjena študentom Fakultete za upravo Univerze v Ljubljani. Vsebina je tako nekoliko bolj prilagojena študijskemu programu in konceptu dela študentov fakultete, je pa gradivo lahko v pomoč tudi vsem, ki se z uporabniško programsko opremo srečujejo pri svojem vsakdanjem delu. V gradivu so uporabljeni slovenski izrazi, ki so skladni s tistimi, ki jih uporablja slovenska različica programa.

Pomembni elementi Excela, ki jih naloga vključuje, so zapisani v naslovu naloge. Pred navodili naloge je navedena datoteka, ki jo potrebujete za delo, ter opis podatkov. Za navodili je dodana rešitev naloge. V primeru, da je rešitev tabela, ki se razteza prek več strani, je prikazana le prva stran. Če rešitev obsega več delovnih listov, je levo zgoraj zapisano ime delovnega lista z rešitvijo. Naj vas pri tem opozorimo, da pretvorbe v PDF datoteko lahko popačijo oblikovanje (debelino črt, barvo, ipd.), prav tako na barve in pisavo lahko vplivajo različne verzije MS Excela.

Vsaka naloga se začne z odpiranjem navedene datoteke in ob koncu shranjevanjem, če seveda želite svoje delo obdržati. Navodilu posameznega koraka naloge, označenemu s številko, lahko sledijo kratki namigi o postopku reševanja, ki so označeni z alinejami. Ker pa je to zbirka nalog, ne vsebuje razlage snovi, ki jo študent dobi na vajah oziroma v učbeniku.

Datoteke za delo so dostopne na naslovu https://repozitorij.uni-lj.si/lzpisGradiva.php?id=164823

#### Splošni napotki za delo

- → Pred reševanjem natančno preberemo opis in oznake podatkov na delovnih listih.
- → Trudimo se pisati univerzalne formule, zato uporabljamo ustrezne absolutne naslove.
- Ne računamo in v pomožne celice ne zapisujemo vmesnih rezultatov, ampak navodilo za izračun v celico vedno zapišemo v celoti.
- Pri kopiranju formule v stolpcih oz. vrsticah pazimo, da ne spremenimo že urejenega oblikovanja, zato uporabimo možnost polnitve brez oblikovanja.

#### Oznake, ki jih uporabljamo

Oblike zapisa oznak za lažje prepoznavanje elementov, ki so uporabljene v gradivu, so:

- Poimenovanje datotek: naloga.xlsx
- Naslovi celic in imena delovnih listov: A1, List1
- Zapisi formul in funkcij: SUM(A1:B4)
- Vrednosti v celicah: Točke, 123,45
- Opis poti do ukazov na karticah in zavihkih: Osnovno>Pisava
- Ukazi: Nadpisano
- → Ukazi v spustnem meniju ali vpisi vrednosti: 4 pt

## NALOGA 01 Statistični podatki

#### Urejanje in oblikovanje celic

Naloga je namenjena osnovnemu vnosu podatkov in oblikovanju celic.

- 1. Odpremo prazen Excelov delovni zvezek.
- 2. V celice **B3:B7** vpišemo števila 20.273, 111, 1000, 2.060.663 in 0,46 %.
- **3.** V celice **D4:D8** vpišemo *Površina, Gostota prebivalstva, Tisočica, Prebivalstvo, Odstotek nepismenih.*
- 4. Premaknemo vsebino celic B3:B7 v celice E4:E8.
- 5. Zbrišemo vrstico 6.
- 6. Besedila v stolpcu D zapišemo v več vrsticah in stolpec razširimo tako, da bo vsaka beseda v svoji vrstici. Nato samodejno prilagodimo višino vrstice.
- V celico D3 vpišemo *Slovenija* in v C4 vir: SURS 2013. Celice C4:C8 združimo, besedilo zapišemo navpično navzgor in samodejno prilagodimo širino stolpca.
- Celici D3 in F3 združimo, povečamo velikost na 16 pik in nastavimo višino vrstice na 30.
   Besedilo sredinsko poravnamo v navpični in vodoravni smeri.
- **9.** V F4 vpišemo  $km^2$  in v F5 oseb/ $km^2$ .
  - → 2 zapišemo s pomočjo oblikovanja pisave v oknu Osnovno>Pisava, možnost Nadpisano.
- **10.** Obrobimo celice z debelo in tanko črto poljubne barve, kot je prikazano. Osenčimo celici s poljubno barvo.
- **11.** Izključimo mrežne črte.
  - → Kartica Ogled>Pokaži, možnost Mrežne črte.

|      | S            | lovenija  |                      |
|------|--------------|-----------|----------------------|
| ~    | Površina     | 20.273    | km <sup>2</sup>      |
| 013  | Gostota      |           |                      |
| S 2  | prebivalstva | 111       | oseb/km <sup>2</sup> |
| SUF  | Prebivalstvo | 2.060.663 |                      |
| /ir: | Odstotek     |           |                      |
| -    | nepismenih   | 0,46%     |                      |

## NALOGA 02 Letni obračun malice

#### SUM, AVERAGE, MIN, MAX, izračun s formulo

Preprost izračun mesečnih izdatkov za malico v enem letu.

#### Datoteka: delovnik.xlsx

Opis podatkov na delovnem listu delovnik.

- → V celici G2 je zapisana vrednost obračunane ure na dan UD.
- → V celici P1 je vrednost nadomestila za malico M.
- → V celicah D5:D21 so podatki o številu delovnih dni (d) v mesecu (m) S<sub>d,m</sub>. V celicah E5:E21 so podatki o številu praznikov (p) na delovni dan v mesecu (m) S<sub>p,m</sub>. Enotno označimo S<sub>i,m</sub>; i = d, p.
- → V celicah K3:M16 (oblikovana tabela) so za tri zaposlene (z) zapisane odsotnosti v času delovnih dni za vseh 12 mesecev O<sub>z,m</sub>.
- 1. Na delovnem listu delovnik naj bodo v stolpcih B in C zapisane zaporedne številke in imena mesecev.
  - → Označimo B5:C5 in z zapolnitveno ročico polnimo vse do vrstice 16.
- 2. V stolpcu F naj bo skupno število plačnih dni v mesecu po formuli S<sub>s,m</sub> = S<sub>d,m</sub> + S<sub>p,m</sub>.
- 3. V vrstici 17 naj bodo vsote delovnih dni (d), praznikov (p) in skupno (s) število vseh v enem letu. Formula za izračun se glasi  $S_i = \sum_{m=1..12} S_{i,m}$ ; i = d, p, s.
  - → V D17 vpišemo funkcijo SUM in jo prekopiramo še v stolpec E (prazniki) in F (skupaj).
- V vrstici 18 (D18:F18) naj bo izračunano letno povprečje, ki ga prikažemo celoštevilsko, v D19 najmanjša in v D20 največja vrednost v letu.
  - Za izračun povprečja v D18 uporabimo funkcijo AVERAGE ali formulo = S<sub>d</sub> / 12 in prekopiramo še v sosednji celici. Popravimo zapis brez decimalnih mest.

**Pozor**: Samodejni izbor obsega za funkcijo **AVERAGE** ni pravilen, saj je poleg vrednosti mesecev vključena tudi skupna vsota, zato je treba obseg popraviti.

- → Izračunamo še najmanjšo vrednost s funkcijo MIN in največjo s funkcijo MAX.
- 5. V stolpcu G naj bo zapisano število obračunanih ur v mesecu. Formula za izračun je  $U_m = S_{s,m} * UD.$

**Pozor**: Pravilno zapisana funkcija potrebuje en absolutni naslov (\$).

6. V stolpcu H naj bo v odstotkih izražen mesečni letni delež plačilnih dni in izpisan z dvema decimalnima mestoma: =  $S_{s,m} / S_s$ .

Pozor: Pravilno zapisana funkcija potrebuje en absolutni naslov (\$).

**7.** Obseg **B4:H16** oblikujemo s poljubnim pripravljenim slogom, ki ima različno obarvane vrstice in glavo.

**Pozor**: Po oblikovanju tabelo ponovno pretvorimo v obseg tako, da na kartici Načrt tabele>Orodja izberemo Pretvori v obseg. Vrednost v B4 brišemo.

- 8. Vrednost v P1 oblikujemo z valuto €.
- 9. Celice N3:P16 oblikujemo enako, kot so oblikovane priležne celice K3:M16.
  - → Uporabimo preslikovalnik oblik
- **10.** V stolpcih N, O in P izračunamo mesečni prejemek zaposlenega za malico po formuli  $M_{z,m} = (S_{d,m} - O_{z,m}) * M.$

Pozor: Pravilno zapisana funkcija v N5 potrebuje absolutne naslove (\$).

**11.** Zapremo datoteko.

| alico      | Medved | 134,86€  | 122,60€  | 122,60€ | 122,60€ | 110,34€  | 122,60€ | 110,34€ | 73,56€   | 110,34€  | 128,73€  | 122,60€ | 110,34€ |
|------------|--------|----------|----------|---------|---------|----------|---------|---------|----------|----------|----------|---------|---------|
| emek za ma | Novak  | 134,86 € | 122,60 € | 128,73€ | 128,73€ | 122,60 € | 85,82 € | 49,04 € | 116,47 € | 134,86 € | 134,86 € | 98,08€  | 122,60€ |
| prej       | Kmet   | 116,47€  | 122,60€  | 128,73€ | 128,73€ | 98,08€   | 116,47€ | 79,69€  | 85,82 €  | 134,86€  | 122,60€  | 116,47€ | 116,47€ |
|            | Medved | 0        | 0        | 1       | 1       | 2        | 0       | 5       | ∞        | 4        | 1        | 0       | m       |
| odsotnost  | Novak  | 0        | 0        | 0       | 0       | 0        | 9       | 15      | 1        | 0        | 0        | 4       | 1       |
|            | Kmet   | ß        | 0        | 0       | 0       | 4        | 1       | 10      | 6        | 0        | 2        | 1       | 2       |

8 urni delavnik

6,13€

malica

### NALOGA 03 Obresti

#### Izračun s formulo, gručni stolpčni grafikon

Izračunali bomo, za koliko se razlikujeta končni vrednosti privarčevane vsote v primeru navadnega izračuna obresti oziroma ko se obrestno obrestuje. Opazovali bomo petletno obdobje. Prikazali bomo tudi grafično.

**Navadno obrestovanje.** V vsakem obrestovalnem obdobju se vrednost glavnice **G** poveča za enako vrednost. Po **n** mesecih in (odstotni mesečni) obrestni meri **p** je glavnica izračunana po formuli

 $G_n = G + G * n * p$ 

**Obrestno obrestovanje.** Poleg začetne glavnice se v vsakem obrestovalnem obdobju upošteva še obresti prejšnjega obdobja. Formula izračuna je

$$G_n = G * (1 + p)^n$$

Datoteka: obresti.xlsx

Opis podatkov na delovnem listu obresti.

- → V celici B1 je vrednost glavnice G.
- → V celicah B4:E5 sta obrestni meri za navadno in obrestno obrestovanje (p).
- **1.** Pripravimo preglednico za izračun.
  - V stolpcu A od A5 dalje izdelamo številčno zaporedje mesecev do 60 (n). Uporabimo polnitev V nizih..., Osnovno>Urejanje.
  - → Širino stolpca A nastavimo na 9.
  - → Celici A3 in A4 združimo in besedilo zapišemo v več vrsticah.
  - → Vrednost v **B1** oblikujemo z valuto evro.
  - → Celice D3:F4 oblikujemo enako kot so B3:C4.

2. V stolpca B in C izračunamo novo glavnico za vsak mesec in obrestni

meri v B4 in C4 za navadno obrestovanje.

- → Funkcijo za izračun vpišemo le v B5 in premislimo, katere naslove moramo absolutno nasloviti.
- V stolpca D in E izračunamo novo glavnico v mesecu po obrestno obrestnem računu in z obrestnima merama v D4 in E4.
  - → Operator za potenciranje je ^. Znak se nahaja na tipki s številko 3.

| <b>•</b>      | Dr Občutlijvost               |
|---------------|-------------------------------|
| <b>V</b>      | Dol                           |
| $\rightarrow$ | D <u>e</u> sno                |
| 1             | <u>G</u> or                   |
| ←             | Levo                          |
|               | Prek del <u>o</u> vnih listov |
|               | <u>V</u> nizih                |
|               | Po <u>r</u> avnano            |
| #             | <u>B</u> liskovita zapolnitev |

- **4.** Izdelamo *gručni stolpčni grafikon*, ki prikazuje vrednosti za obrestno mero *3,5 %* pri obeh načinih obrestovanja. Grafikon postavimo prek prvega dela tabele.
  - → Ker je podatkov veliko, grafikon razširimo.
- 5. Grafikon dodatno oblikujemo.
  - → Vrzel med stolpci in prekrivanje stolpcev nastavimo na 0.
  - → Stolpca obarvamo s poljubno svetlejšo barvo in obrobimo z skladno temnejšo.
  - Dodamo trendni črti (linearna, eksponentna). Črti naj bosta polni, debeline 2 pt in usklajeni z barvami stolpcev.
  - → Merilo navpične osi naj bo od 1000 do 8000, številke pa prikazane brez decimalnih mest.
  - → Mrežne črte naj bodo črtkane, temno sive.
  - → Legendo prestavimo na levo stran, prek grafikona.

| Obrestno obrestovanje<br>,5% 3,8% | 1.035,00€ 1.038,00€ | 1.071,23€ 1.077,44€ | 1.108,72€ 1.118,39€ | 1.147,52€ 1.160,89€ | 1.187,69 € 1.205,00 € |  | гинетјача оргезночанј |                   |                     |                 |                       |                                                              |                                                                                             |                           |           | TIIIIEIJava ODICESCOVAIIJ<br>1.1.1.1.1.1.1.1.1.1.1.1.1.1.1.1.1.1.1. | 1111101/Java 0000500va11/j         0 21 22 23 24 25 26 27 28 29 30 31 32 33 34 35 36 37 38 39 40 41 42 43 44 45 46 47 48 49 50 51 52 53 54 5         2.059,43 €         2.131,51 €       2.271,65 € | 0       21       22       23       34       35       36       37       38       39       40       41       42       43       44       49       50       51       52       53       64       1       23       34       35       36       37       38       39       40       41       42       43       44       49       50       51       52       53       64       1       23       33       34       35       36       37       38       39       40       41       42       43       44       49       50       51       52       53       64       1       23       23       24       25       25       54       1       23       23       24       26       27       25       55       54       1       23       23       24       26       27       55       54       1       23       23       23       23       23       23       23       23       23       23       23       23       23       23       23       23       23       23       23       23       23       23       23       23       23       23       23       23 <th>0 21 22 23 24 25 26 27 28 29 30 31 32 33 34 35 36 37 38 39 40 41 42 43 44 45 46 47 48 49 50 51 52 55 54 5.         0 21 22 23 24 25 26 27 28 29 30 31 32 33 34 35 36 37 38 39 40 41 42 43 44 45 46 47 48 49 50 51 52 55 54 5.         0 21 22 23 24 25 26 27 28 29 30 31 32 33 34 35 36 37 38 39 40 41 42 43 44 45 46 47 48 49 50 51 52 55 54 5.         0 21 22 23 24 25 26 27 28 29 30 31 32 33 34 35 36 37 38 39 40 41 42 43 44 45 46 47 48 49 50 51 52 55 54 5.         2.059,43 €       2.131,51 €         2.131,51 €       2.271,65 €         2.206,11 €       2.357,97 €         2.233,33 €       2.447,58 €</th> <th>1111E0Java ODIEStOvalij         0 21 22 23 24 25 26 27 28 29 30 31 32 33 34 35 36 37 38 39 40 41 42 43 44 45 46 47 48 49 50 51 52 53 54 1         0 21 12 23 24 5         2.059,43 €         2.131,51 €         2.271,65 €         2.206,11 €       2.357,97 €         2.283,33 €       2.447,58 €         2.363,24 €       2.540,59 €</th> <th>1111EJJAVA OUTESOUVAIIJ         0 21 22 23 24 25 26 27 28 29 30 31 32 33 34 35 36 37 38 39 40 41 42 43 44 45 46 47 48 49 50 51 52 53 54         0 21 12 23 24 25 26 27 28 29 30 31 32 33 34 35 36 37 38 39 40 41 42 43 44 45 46 47 48 49 50 51 52 53 54         2.059,43 €       2.138,49 €         2.131,51 €       2.135,97 €         2.206,11 €       2.357,97 €         2.206,11 €       2.357,97 €         2.363,23 €       2.447,58 €         2.363,24 €       2.540,59 €         2.445,96 €       2.637,13 €</th> <th>12223       22353       3535       3535       3535       3535       3555       4445       454       4950       5152       5555       447       565       555       541       555       541       555       541       555       555       555       555       555       555       555       555       555       555       555       555       555       555       555       555       555       555       555       555       555       555       555       555       555       555       555       555       555       555       555       555       555       555       555       555       555       555       555       555       555       555       555       555       555       555       555       555       555       555       555       555       555       555       555       555       555       555       555       555       555       555       555       555       555       555       555       555       555       555       555       555       555       555       555       555       555       555       555       555       555       555       555       555       555       555<th>1111E1Java 00165000411         1212232         1222324         123151         1235333         1235334         1235335         1235335         1245,96         2.531,57         2.531,57         2.531,57         2.531,57         2.531,57         2.531,57         2.531,57         2.531,57         2.531,57         2.531,57         2.541,36</th></th> | 0 21 22 23 24 25 26 27 28 29 30 31 32 33 34 35 36 37 38 39 40 41 42 43 44 45 46 47 48 49 50 51 52 55 54 5.         0 21 22 23 24 25 26 27 28 29 30 31 32 33 34 35 36 37 38 39 40 41 42 43 44 45 46 47 48 49 50 51 52 55 54 5.         0 21 22 23 24 25 26 27 28 29 30 31 32 33 34 35 36 37 38 39 40 41 42 43 44 45 46 47 48 49 50 51 52 55 54 5.         0 21 22 23 24 25 26 27 28 29 30 31 32 33 34 35 36 37 38 39 40 41 42 43 44 45 46 47 48 49 50 51 52 55 54 5.         2.059,43 €       2.131,51 €         2.131,51 €       2.271,65 €         2.206,11 €       2.357,97 €         2.233,33 €       2.447,58 € | 1111E0Java ODIEStOvalij         0 21 22 23 24 25 26 27 28 29 30 31 32 33 34 35 36 37 38 39 40 41 42 43 44 45 46 47 48 49 50 51 52 53 54 1         0 21 12 23 24 5         2.059,43 €         2.131,51 €         2.271,65 €         2.206,11 €       2.357,97 €         2.283,33 €       2.447,58 €         2.363,24 €       2.540,59 € | 1111EJJAVA OUTESOUVAIIJ         0 21 22 23 24 25 26 27 28 29 30 31 32 33 34 35 36 37 38 39 40 41 42 43 44 45 46 47 48 49 50 51 52 53 54         0 21 12 23 24 25 26 27 28 29 30 31 32 33 34 35 36 37 38 39 40 41 42 43 44 45 46 47 48 49 50 51 52 53 54         2.059,43 €       2.138,49 €         2.131,51 €       2.135,97 €         2.206,11 €       2.357,97 €         2.206,11 €       2.357,97 €         2.363,23 €       2.447,58 €         2.363,24 €       2.540,59 €         2.445,96 €       2.637,13 € | 12223       22353       3535       3535       3535       3535       3555       4445       454       4950       5152       5555       447       565       555       541       555       541       555       541       555       555       555       555       555       555       555       555       555       555       555       555       555       555       555       555       555       555       555       555       555       555       555       555       555       555       555       555       555       555       555       555       555       555       555       555       555       555       555       555       555       555       555       555       555       555       555       555       555       555       555       555       555       555       555       555       555       555       555       555       555       555       555       555       555       555       555       555       555       555       555       555       555       555       555       555       555       555       555       555       555       555       555       555       555       555 <th>1111E1Java 00165000411         1212232         1222324         123151         1235333         1235334         1235335         1235335         1245,96         2.531,57         2.531,57         2.531,57         2.531,57         2.531,57         2.531,57         2.531,57         2.531,57         2.531,57         2.531,57         2.541,36</th> | 1111E1Java 00165000411         1212232         1222324         123151         1235333         1235334         1235335         1235335         1245,96         2.531,57         2.531,57         2.531,57         2.531,57         2.531,57         2.531,57         2.531,57         2.531,57         2.531,57         2.531,57         2.541,36 |
|-----------------------------------|---------------------|---------------------|---------------------|---------------------|-----------------------|--|-----------------------|-------------------|---------------------|-----------------|-----------------------|--------------------------------------------------------------|---------------------------------------------------------------------------------------------|---------------------------|-----------|---------------------------------------------------------------------|----------------------------------------------------------------------------------------------------|----------------------------------------------------------------------------------------------------|----------------------------------------------------------------------------------------------------|----------------------------------------------------------------------------------------------------|----------------------------------------------------------------------------------------------------|----------------------------------------------------------------------------------------------------|----------------------------------------------------------------------------------------------------|
| vanje<br>3,8%                     | 1.038,00€           | 1.076,00 €          | 1.114,00€           | 1.152,00€           | 1.190,00€             |  | /anje                 | vanje             | estno obrestovanje) | o-obrestovanje) |                       |                                                              |                                                                                             | 1 12 13 14 15 16 17 18 19 | 1./98,00€ | 1.836,00€                                                           | 1.874,00 €                                                                                                    | 1.912,00€                                                                                                    | 1.950,00€                                                                                                    |                                                                                                    | 1.988,00€                                                                                                    | 1.988,00 €<br>2.026,00 €                                                                                                    | 1.988,00 €<br>2.026,00 €<br>2.064,00 €                                                                                                    |
| Navadno obresto<br>3,5%           | 1.035,00€           | 1.070,00€           | 1.105,00€           | 1.140,00€           | 1.175,00€             |  | Navadno obrestov      | Obrestno obrestov | Eksponentna (Obr    |                 |                       |                                                              |                                                                                             | 4 5 6 7 8 9 10 11         | 1./35,00€ | 1.770,00€                                                           | 1.805,00€                                                                                                    | 1.840,00€                                                                                                    | 1.875,00€                                                                                                    |                                                                                                    | T.910,00€                                                                                                    | 1.910,00€<br>1.945,00€                                                                                                    | 1.945,00€<br>1.980,00€<br>1.980,00€                                                                                                    |
| vanja                             | 4                   | 2                   | ო                   | 4                   | D.                    |  |                       |                   | 9                   | E               | -<br>-<br>-<br>-<br>- | -<br>-<br>-<br>-<br>-<br>-<br>-<br>-<br>-<br>-<br>-<br>-<br> | -<br>-<br>-<br>-<br>-<br>-<br>-<br>-<br>-<br>-<br>-<br>-<br>-<br>-<br>-<br>-<br>-<br>-<br>- | 1<br>1<br>3               | 21        | 22                                                                  | 23                                                                                                    | 24                                                                                                    | 25                                                                                                    | 26                                                                                                    | 2                                                                                                    | 27                                                                                                    | 27<br>28<br>28                                                                                                    |

1.000,00€

Glavnica

## NALOGA 04 Združeni narodi

ROUND, izračun s formulo, naložen stolpčni grafikon, priprava strani za tisk

Pomoč državi je odvisna od gostote prebivalstva. V nalogi primerjamo razliko izračuna pomoči z gostoto, ki je prikazana z določenim številom decimalnih mest, in izračunano gostoto z zaokrožitvijo.

#### Datoteka: pomocZN.xlsx

Opis podatkov na delovnem listu pomoč.

- → Za države (D), navedene v C1:I1, so v C2:I2 podatki o številu prebivalcev PREBD in v C3:I3 površine teh držav POVRD.
- → V celicah B9:B12 in B16:B19 je zapisana višina pomoči za posamezno kategorijo pomoči (i) VP<sub>i</sub>, kjer je i = hrana, obleka, material, zdravila.
- 1. Širina stolpcev od C do I naj bo 16.
- V C4:14 izračunamo gostoto prebivalstva države po formuli GOS<sub>D</sub> = PREB<sub>D</sub> / POV<sub>D</sub>. Rezultat prikažemo brez decimalnih mest.
- 3. V C5:15 izračunamo gostoto prebivalstva na celo mesto natančno, GOSZ<sub>D</sub>.
  - → Uporabimo enako formulo, vendar izračun zaokrožimo s funkcijo **ROUND**.

**Pozor**: Vizualno so rezultati v vrstici **4** in **5** za posamezno državo enaki, vendar pa se števila, ki so vsebina celice, med seboj razlikujejo. Preverimo na izračunu.

4. V celice C9:112 izračunamo višino pomoči državi (D) za posamezno kategorijo (i)

 $P_{D,i} = VP_i * GOS_D.$ 

 Pred izračunom preverite, kako je oblikovana oblika zapisa v celici. Razmislite, zakaj se je po izračunu oblikovanje spremenilo.

**Pozor**: V **C9** zapišemo formulo, ki bo ob kopiranju v ostale celice izračunala pravilen rezultat. Potrebujemo absolutni naslov, in sicer dva **\$**. 5. V celice C16:I19 izračunamo višino pomoči državi (d) za posamezno kategorijo (i)

 $P_{D,i} = VP_i * GOSZ_D.$ 

- → Na istih mestih kot v prejšnjem izračunu potrebujemo absolutni naslov.
- Opazimo, da so zaradi zaokroževanja vrednosti prejete pomoči po prvem in drugem izračunu različne. Nekatere države celo ne bi dobile pomoči, saj se je izračunana zaokrožena gostota zaokrožila na nič. V praksi torej vedno razmislimo, kako natančne izračune želimo imeti, saj ti vplivajo na nadaljnje izračune.
- 6. Delovni list naj vsebuje dva naložena stolpčna grafikona. Prvi naj prikazuje višino pomoči Afganistanu, Albaniji in Alžiriji po posameznih kategorijah pomoči. Drugi pa naj prikazuje za vse tri omenjene države prikazano pomoč po kategorijah.
  - Oba grafikona predstavljata iste številske podatke, vendar v drugačnem pogledu.
     Grafikona si oglejte v rešitvah.
- 7. Oblikujemo prvi grafikon.
  - → Za *Albanijo* so podatkovne vrednosti na sredini, na belem polnilu, prosojnosti 40 %.
  - Največja vrednost navpične osi naj bo 52.000.000. Nastavimo še enote in sicer glavno različico na 10.000.000 in podrazličico na 5.000.000.
  - → Prikažemo primarne pomožne vodoravne mrežne črte.

**Pozor**: Ker nam program samodejno spremeni minimalno vrednost, jo ponovno sami nastavimo na *0*.

- 8. Oblikujemo drugi grafikon.
  - Prikažemo glavne navpične mrežne črte. Vodoravne mrežne črte naj bodo črtkane. Črtam spremenimo barvo v poljubno.
  - Risalno površino grafikona obarvamo s poljubno svetlejšo barvo.
  - Enoto prikaza na navpični osi nastavimo na *milijon*. Izberemo oznake navpične osi in v podoknu
     Oblikovanje osi>Možnosti osi v spustnem meniju Enote prikaza izberemo ustrezno obliko.

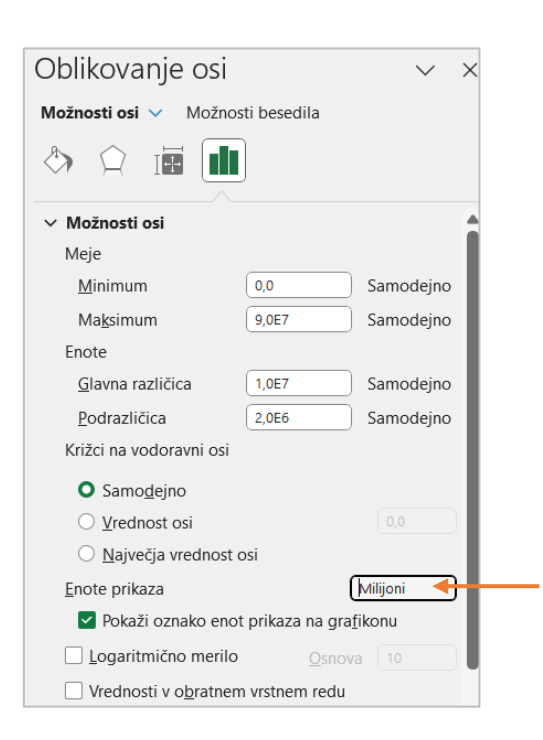

- **9.** Delovni list **pomoč** pripravimo za tisk na enem listu A4 formata. V glavi lista naj bo na levi naše ime, na desni trenutni datum, spodaj levo ime delovnega zvezka in desno številka strani.
  - → Na kartici **Postavitev strani** spremenimo list v ležečega in po potrebi zmanjšamo merilo.

| Vstavljanje | Postavit  | tev stran | i Form                | ule f   | Podatki | Preglee           | d Ogled                               | Avto                    | matiziraj |
|-------------|-----------|-----------|-----------------------|---------|---------|-------------------|---------------------------------------|-------------------------|-----------|
| Robovi Us   | merjenost | Velikost  | Območje<br>tiskanja ~ | Prelomi | Ozadje  | Natisni<br>nazive | Ç⊒ Širina:<br>Ç∐ Višina:<br>I Merilo: | Samode<br>Samode<br>85% | ejno 🗸    |
|             |           | Priprav   | a strani              |         |         | Ŀ                 | Prila                                 | godi                    | ۲         |

 Elemente glave in noge izberemo z ustreznimi ukazi za vnos v polja glave in noge, ime vpišemo.

| 4        |
|----------|
| 2        |
| 0        |
| 2        |
| <u> </u> |
| ÷        |
|          |
| സ        |
|          |

|                                                  | Država                                                                        | Bahrajn                                                                                 | Monako                                                                 | Singapur                                                                   | Abhazija                              | Afganistan                                                                            | Albanija Al                                                                         | žirija                                                                         |
|--------------------------------------------------|-------------------------------------------------------------------------------|-----------------------------------------------------------------------------------------|------------------------------------------------------------------------|----------------------------------------------------------------------------|---------------------------------------|---------------------------------------------------------------------------------------|-------------------------------------------------------------------------------------|--------------------------------------------------------------------------------|
|                                                  | prebivalstvo<br>novršina km2                                                  | 1.046.814<br>720                                                                        | 32.965<br>34700                                                        | 4.839.400                                                                  | 200<br>7,138                          | 29.863.010<br>652_090                                                                 | 3.129.678<br>28.748                                                                 | 32.853.800<br>2.381.741                                                        |
|                                                  | gostota preb/km2                                                              | 1454                                                                                    | -                                                                      | L                                                                          | 0                                     | 46                                                                                    | 109                                                                                 | 14                                                                             |
|                                                  | zaokoržena gostota                                                            | 1454                                                                                    | -                                                                      | 7                                                                          | 0                                     | 46                                                                                    | 109                                                                                 | 14                                                                             |
| pomoč<br>hrana                                   | višina pomoči<br>100.000,00 €                                                 | Bahrajn<br>145.390.833,33€                                                              | Monako<br>95.000,00€                                                   | Singapur<br>681.413,69€                                                    | Abhazija<br>2.801,91 €                | Afganistan<br>4.579.584,11€                                                           | Albanija Al<br>10.886.593,85 €                                                      | žirija<br>1.379.402,71 €                                                       |
| obleke<br>material<br>zdravila                   | 1300.000,00 €<br>300.000,00 €<br>300.000,00 €                                 | 210.000.200,00 €<br>290.781.666,67 €<br>436.172.500,00 €                                | 142.300,00 €<br>190.000,00 €<br>285.000,00 €                           | 1.022.120,935<br>1.362.827,37 €<br>2.044.241,06 €                          | 4.202,000<br>5.603,81 €<br>8.405,72 € | 9.159.168,21 €<br>13.738.752,32 €                                                     | 10.323.030,/0€<br>21.773.187,70€<br>32.659.781,55€                                  | 2.758.805,43 €<br>2.758.805,43 €<br>4.138.208,14 €                             |
| pomoč<br>hrana<br>obleke<br>material<br>zdravila | višina pomoči<br>100.000,00 €<br>150.000,00 €<br>200.000,00 €<br>300.000,00 € | Bahrajn<br>145.400.000,00 €<br>218.100.000,00 €<br>290.800.000,00 €<br>436.200.000,00 € | Monako<br>100.000,00 €<br>150.000,00 €<br>200.000,00 €<br>300.000,00 € | Singapur<br>700.000,00€<br>1.050.000,00€<br>1.400.000,00€<br>2.100.000,00€ | Abhazija - E<br>- E<br>- E            | Afganistan /<br>4.600.000,00 €<br>6.900.000,00 €<br>9.200.000,00 €<br>13.800.000,00 € | Albanija Al<br>10.900.000,00€<br>16.350.000,00€<br>21.800.000,00€<br>32.700.000,00€ | Žirija<br>1.400.000,00 €<br>2.100.000,00 €<br>2.800.000,00 €<br>4.200.000,00 € |
|                                                  | Pomoč po                                                                      | o kategorijah pomo                                                                      | oči izbranim država                                                    | am                                                                         | Pomoč izb                             | iranim državam po                                                                     | kategorijah pomoč                                                                   |                                                                                |
|                                                  | 50.000.000,00€                                                                |                                                                                         |                                                                        |                                                                            | 90,00€<br>80.00€                      |                                                                                       |                                                                                     |                                                                                |
|                                                  | 40.000.000,00€                                                                |                                                                                         |                                                                        |                                                                            | ₹                                     |                                                                                       |                                                                                     |                                                                                |
|                                                  | 30.000.000,00€                                                                |                                                                                         | 32.6                                                                   | 559.781,55€                                                                | 60,00€<br>50,00€                      |                                                                                       |                                                                                     |                                                                                |
|                                                  | 20.000.000,00€                                                                |                                                                                         | 21.773.187,70 €<br>20.6                                                |                                                                            | 40,00€<br>30,00€                      |                                                                                       |                                                                                     |                                                                                |
|                                                  | 10.000.000,00 € -10.8                                                         | 386.593,85 €                                                                            | 5                                                                      |                                                                            | 20,00€<br>10.00€                      |                                                                                       |                                                                                     |                                                                                |
|                                                  | چې<br>۱                                                                       | hrana obleke                                                                            | material                                                               | zdravila                                                                   | Υ.                                    | Panistan Alb                                                                          | Alžirii                                                                             |                                                                                |

Alžirija

Albanija

Afganistan

material

🔳 Afganistan 📕 Albanija 🖿 Alžirija obleke

🔳 hrana 🔳 obleke 🔳 material 💼 zdravila

### NALOGA 05 Prevajalci

# VLOOKUP, ROUND, izračun s formulo, pogojno oblikovanje, palični grafikon

Za prevode dokumentov so prispele ponudbe prevajalcev. Poiskali bomo najugodnejšo ponudbo.

Datoteka: prevajalci.xlsx

Delovni zvezek vsebuje dva delovna lista: kode in izračun.

Opis podatkov na delovnem listu kode.

- V celicah D2:G10 so podatki o prevajalcih (P), v stolpcu G je zapisan popust prevajalca
   X<sub>P</sub>.
- V celicah D13:F21 so podatki o dokumentih (D), v stolpcu F je število znakov v dokumentu Z<sub>D</sub>.

Opis podatkov na delovnem listu izračun.

- → VA2 je število znakov na avtorsko polo AP.
- → V celicah C2:H2 so kode prevajalcev.
- → V celicah C4:H4 so tarife prevoda na avtorsko polo za prevajalca T<sub>P</sub>.
- → V celicah A6:A13 so kode dokumentov, namenjenih za prevod.

Navodila naloge se nanašajo na reševanje na listu izračun.

- 1. Vsebino celice *Prevajalci* zapišemo prek celic **C1:H1** in poljubno obarvamo.
- 2. Vrednosti v C4:H4 izpišemo v evrih.
- 3. V celice **B6:B13** poiščemo in prikažemo število znakov dokumenta (**Z**<sub>D</sub>), ki ga določa koda.
  - → Uporabimo VLOOKUP.
- 4. V celice C3:H3 vpišemo priimke prevajalcev glede na kode v zgornjih priležnih celicah.
  - → Uporabimo VLOOKUP.
- 5. Za vsakega prevajalca izračunamo ceno za prevod posameznega dokumenta po formuli  $P_{P,D} = Z_D / AP * T_P$  na cela mesta natančno.
  - → Ne pozabimo na zaokrožen izračun s funkcijo **ROUND** in absolutne naslove.
- 6. V vrstici 14 izračunamo skupno vrednost prevoda za vsakega prevajalca SP<sub>P</sub>.

- 7. V vrstici 15 izračunamo zaokroženo na cela mesta ceno s popustom, ki jo obljubljajo prevajalci po formuli SPP<sub>P</sub> = SP<sub>P</sub> \*  $(1 X_p)$ .
  - → Vrednost popusta za vsakega prodajalca poiščemo z VLOOKUP.
  - → Ne pozabimo na zaokrožitev z ROUND.
- 8. Izpis v celicah C6:H15 oblikujemo z evri.
- 9. Izrišemo dvojno vodoravno črto poljubne barve pod vrednostmi v vrsticah 2, 4, 5 in 13.
- **10.** V vrsticah **14** in **15** obarvamo zeleno tisto celico, katere vrednost je v vrstici najmanjša.
  - → Barvanje ročno ni rešitev. Uporabimo pogojno oblikovanje.
  - Ali lahko s preslikovalnikom oblik prenesemo pogojno oblikovanje iz vrstice 14 v vrstico 15?
- **11.** S *paličnim grafikonom* prikažemo skupno ceno prevodov brez in s popustom za vse prevajalce. Prevajalci so opisani s kodo in priimkom. Oblikujemo s *Slogom 3* in odstranimo naslov in vodoravno os.

| št. znakov za avto  | rsko polo     |           |           | Prev      | ajalci    |           |           |
|---------------------|---------------|-----------|-----------|-----------|-----------|-----------|-----------|
| 1500                | )             | 0P1       | 0P3       | 0P4       | 0P7       | 0P9       | 0P5       |
|                     |               | Komar     | Kumar     | Caf       | Logan     | Oblak     | Peterski  |
| tarifa prevajalca n | a polo        | 28,00€    | 27,50€    | 28,50€    | 29,00€    | 26,70€    | 27,00€    |
| koda dokumenta      | št.znakov     |           |           | cena za   | a prevod  |           |           |
| a2341               | 6530          | 122,00€   | 120,00€   | 124,00€   | 126,00€   | 116,00€   | 118,00€   |
| f6575               | 3508          | 65,00€    | 64,00€    | 67,00€    | 68,00€    | 62,00€    | 63,00€    |
| f3546               | 13600         | 254,00€   | 249,00€   | 258,00€   | 263,00€   | 242,00€   | 245,00€   |
| a5430               | 10230         | 191,00€   | 188,00€   | 194,00€   | 198,00€   | 182,00€   | 184,00€   |
| a6465               | 2354          | 44,00€    | 43,00€    | 45,00€    | 46,00€    | 42,00€    | 42,00€    |
| n2341               | 6530          | 122,00€   | 120,00€   | 124,00€   | 126,00€   | 116,00€   | 118,00€   |
| n1234               | 8923          | 167,00€   | 164,00€   | 170,00€   | 173,00€   | 159,00€   | 161,00€   |
| a5609               | 6579          | 123,00€   | 121,00€   | 125,00€   | 127,00€   | 117,00€   | 118,00€   |
|                     | Skupaj        | 1.088,00€ | 1.069,00€ | 1.107,00€ | 1.127,00€ | 1.036,00€ | 1.049,00€ |
| Skupa               | aj s popustom | 1.023,00€ | 1.016,00€ | 1.052,00€ | 1.065,00€ | 1.005,00€ | 1.002,00€ |

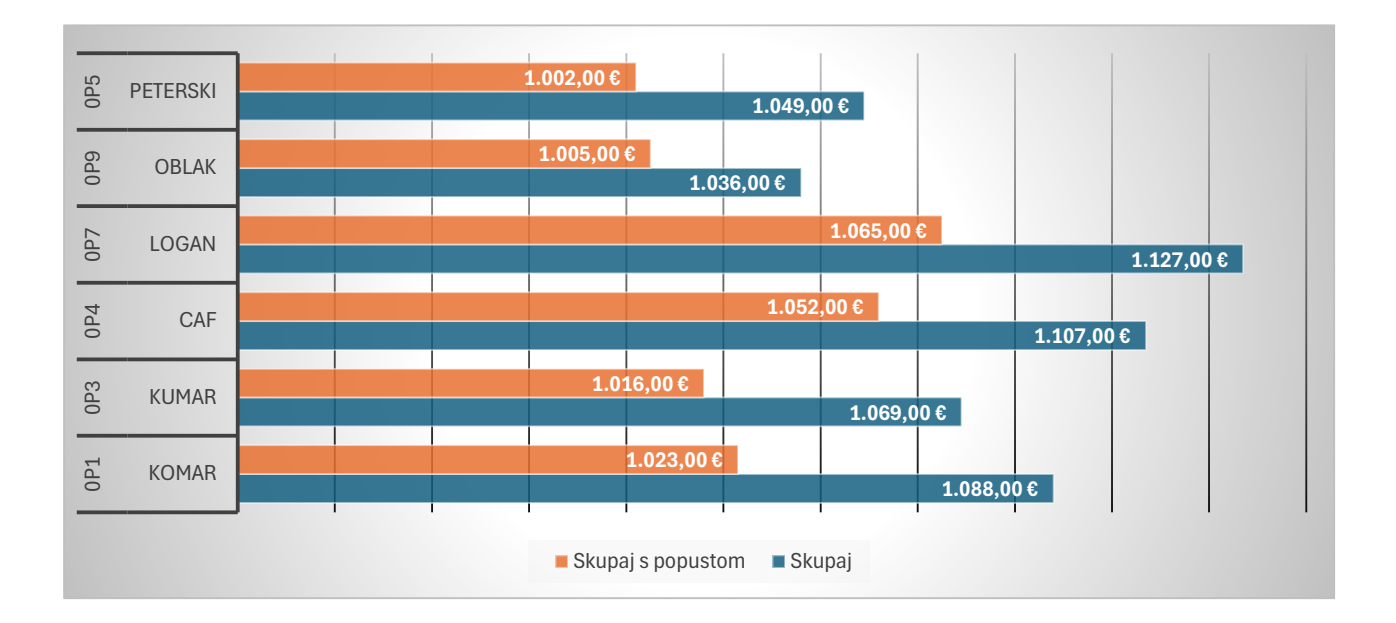

## NALOGA 06 Prodaja avtomobilov

# VLOOKUP, ROUND, IF, izračun s formulo, pogojno oblikovanje, gručni palični grafikon

Zbrani so podatki o prodaji osebnih avtomobilov po znamkah in modelih v dveh zaporednih letih. Opravili bomo primerjavo prodaje obeh let in izračunali tržne deleže za prvih dvajset najbolje prodajanih modelov.

#### Datoteka: avto.xlsx

Delovni zvezek vsebuje dva delovna lista prodaja in analiza.

Opis podatkov na delovnem listu prodaja.

- → V A2:A21 so zapisani modeli avtomobilov, v B2:B21 pa pripadajoča znamka.
- → V C2:C21 (leto 2022) in D2:D21 (leto 2023) so podatki o številu prodanih avtomobilov glede na model (M) in leto (L) P<sub>M,L</sub>.

Opis podatkov na delovnem listu analiza.

- → Glede na model v B5:B24 so v C5:C24 in D5:D24 podatki o številu prodanih avtomobilov v decembru za ustrezno leto Pdec<sub>M,L</sub>.
- 1. Na delovnem listu analiza opravimo izračun.
- 2. V A5:A24 glede na model v stolpcu B izpišemo ustrezno avtomobilsko znamko.
- V E5:E24 izračunamo tržni delež za leto 2022 in v F5:F24 tržni delež za leto 2023 decembrske prodaje v skupni prodaji na tri decimalna mesta natančno za posamezni model najbolje prodajanih dvajset modelov. Izračun prikažemo v odstotkih z enim decimalnim mestom.
   Formula za izračun TDdec<sub>M,L</sub> = Pdec<sub>M,L</sub> / Σ<sub>M</sub> Pdec<sub>M,L</sub>.
  - Formulo zapišemo v E5 in jo kopiramo v preostale celice. Pravilno zapisana formula potrebuje le dva \$.
- 4. V G5:G24 zapišemo leto, ko je bil decembrski tržni delež večji. Z rdečo in zeleno puščico označimo, ali je tržni delež v letu 2023 padel (rdeča) ali narastel (zelena).
- 5. V C25 in D25 izračunamo skupni decembrski tržni delež v letu za prvih dvajset najbolj prodajanih avtomobilov. Formula TDdec<sub>L</sub> =  $\Sigma_M$  Pdec<sub>M,L</sub> /  $\Sigma_M$  P<sub>M,L</sub>. Prikažemo v odstotkih in z dvema decimalnima mestoma.
- V drugi tabeli (vrstice 26 do 35) izračunamo skupno število najbolj prodajanih avtomobilov v decembru glede na posamezno znamko (npr. skupno število prodanih škod ...) v letih 2022 (stolpec C) in 2023 (stolpec D).

- 7. V drugi tabeli (vrstice 26 do 35) izračunamo na tri decimalna mesta natančno tržni delež decembrske prodaje posamezne znamke za leto 2022 (stolpec E) in 2023 (stolpec F), podobno kot v točki 3. Prikažemo v odstotkih in z enim decimalnim mestom.
- V stolpec G druge tabele (G26:G35) izračunamo razliko tržnih deležev v letu 2023 glede na leto 2022.
- **9.** Narišemo *gručni palični grafikon*, ki prikazuje razlike med tržnimi deleži avtomobilskih znamk in ga dodatno oblikujemo:
  - Os grafikona premaknemo na levo.

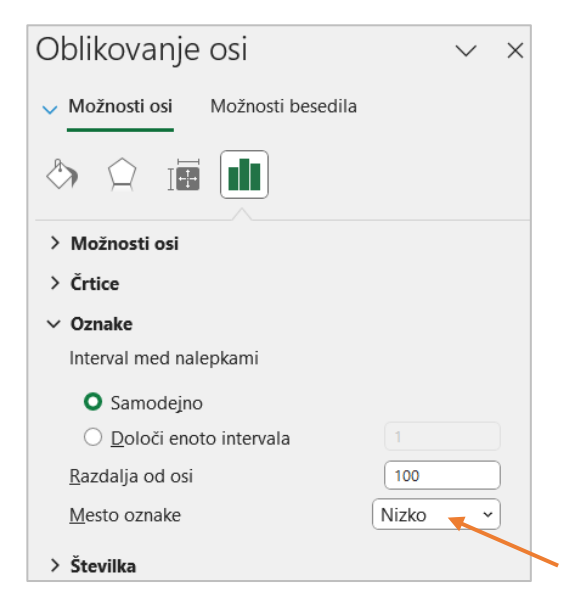

- → Širino vrzeli nastavimo na 100 %.
- → Izpišemo vrednosti podatkov in odstranimo vodoravno os.

|            | Nova osebna vozila v letih 2022 in 2023<br>Prvih 20 najbolje prodajanih modelov |           |         |           |               |      |               |  |  |  |  |  |  |
|------------|---------------------------------------------------------------------------------|-----------|---------|-----------|---------------|------|---------------|--|--|--|--|--|--|
|            |                                                                                 | prodaja d | ecember | decembrsk | i tržni delež |      |               |  |  |  |  |  |  |
| Znamka     | Model                                                                           | 2022      | 2023    | 2022      | 2023          | večj | i tržni delež |  |  |  |  |  |  |
| ŠKODA      | OCTAVIA                                                                         | 53        | 72      | 6,2%      | 5,9%          | ↓    | 2022          |  |  |  |  |  |  |
| RENAULT    | CLIO                                                                            | 75        | 92      | 8,8%      | 7,5%          | ł    | 2022          |  |  |  |  |  |  |
| RENAULT    | CAPTUR                                                                          | 57        | 92      | 6,7%      | 7,5%          | 1    | 2023          |  |  |  |  |  |  |
| VOLKSWAGEN | T-ROC                                                                           | 59        | 78      | 6,9%      | 6,4%          | 4    | 2022          |  |  |  |  |  |  |
| ΤΟΥΟΤΑ     | YARIS CROSS                                                                     | 24        | 99      | 2,8%      | 8,1%          | 1    | 2023          |  |  |  |  |  |  |
| ŠKODA      | KAMIQ                                                                           | 45        | 66      | 5,3%      | 5,4%          |      | 2023          |  |  |  |  |  |  |
| TESLA      | MODEL Y                                                                         | 6         | 77      | 0,7%      | 6,3%          | 1    | 2023          |  |  |  |  |  |  |
| VOLKSWAGEN | TAIGO                                                                           | 59        | 77      | 6,9%      | 6,3%          | ł    | 2022          |  |  |  |  |  |  |
| VOLKSWAGEN | TIGUAN                                                                          | 77        | 56      | 9,0%      | 4,6%          | 4    | 2022          |  |  |  |  |  |  |
| ŠKODA      | KODIAQ                                                                          | 36        | 45      | 4,2%      | 3,7%          | •    | 2022          |  |  |  |  |  |  |
| τογοτα     | COROLLA                                                                         | 29        | 43      | 3,4%      | 3,5%          |      | 2023          |  |  |  |  |  |  |
| DACIA      | SANDERO                                                                         | 29        | 35      | 3,4%      | 2,9%          | 4    | 2022          |  |  |  |  |  |  |
| VOLKSWAGEN | T-CROSS                                                                         | 46        | 71      | 5,4%      | 5,8%          | 1    | 2023          |  |  |  |  |  |  |
| PEUGEOT    | 2008                                                                            | 19        | 52      | 2,2%      | 4,3%          | ſ    | 2023          |  |  |  |  |  |  |
| HYUNDAI    | TUCSON                                                                          | 16        | 39      | 1,9%      | 3,2%          |      | 2023          |  |  |  |  |  |  |
| DACIA      | DUSTER                                                                          | 62        | 96      | 7,2%      | 7,9%          | 1    | 2023          |  |  |  |  |  |  |
| VOLKSWAGEN | GOLF                                                                            | 23        | 46      | 2,7%      | 3,8%          |      | 2023          |  |  |  |  |  |  |
| KIA        | SPORTAGE                                                                        | 42        | 16      | 4,9%      | 1,3%          | 4    | 2022          |  |  |  |  |  |  |
| VOLKSWAGEN | POLO                                                                            | 66        | 43      | 7,7%      | 3,5%          | 4    | 2022          |  |  |  |  |  |  |
| CITROEN    | C3                                                                              | 33        | 25      | 3,9%      | 2,0%          | 4    | 2022          |  |  |  |  |  |  |
| DECEMBER   | tržni delež                                                                     | 4,83%     | 6,57%   |           |               |      |               |  |  |  |  |  |  |
| ŠKODA      |                                                                                 | 134       | 183     | 15,7%     | 15,0%         |      | -0,7%         |  |  |  |  |  |  |
| RENAULT    |                                                                                 | 132       | 184     | 15,4%     | 15,1%         |      | -0,3%         |  |  |  |  |  |  |
| VOLKSWAGEN |                                                                                 | 330       | 371     | 38,6%     | 30,4%         |      | -8,2%         |  |  |  |  |  |  |
| ΤΟΥΟΤΑ     |                                                                                 | 53        | 142     | 6,2%      | 11,6%         |      | 5,4%          |  |  |  |  |  |  |
| TESLA      |                                                                                 | 6         | 77      | 0,7%      | 6,3%          |      | 5,6%          |  |  |  |  |  |  |
| DACIA      |                                                                                 | 91        | 131     | 10,6%     | 10,7%         |      | 0,1%          |  |  |  |  |  |  |
| PEUGEOT    |                                                                                 | 19        | 52      | 2,2%      | 4,3%          |      | 2,1%          |  |  |  |  |  |  |
| HYUNDAI    |                                                                                 | 16        | 39      | 1,9%      | 3,2%          |      | 1,3%          |  |  |  |  |  |  |
| KIA        |                                                                                 | 42        | 16      | 4,9%      | 1,3%          |      | -3,6%         |  |  |  |  |  |  |
| CITROEN    |                                                                                 | 33        | 25      | 3,9%      | 2,0%          |      | -1,9%         |  |  |  |  |  |  |

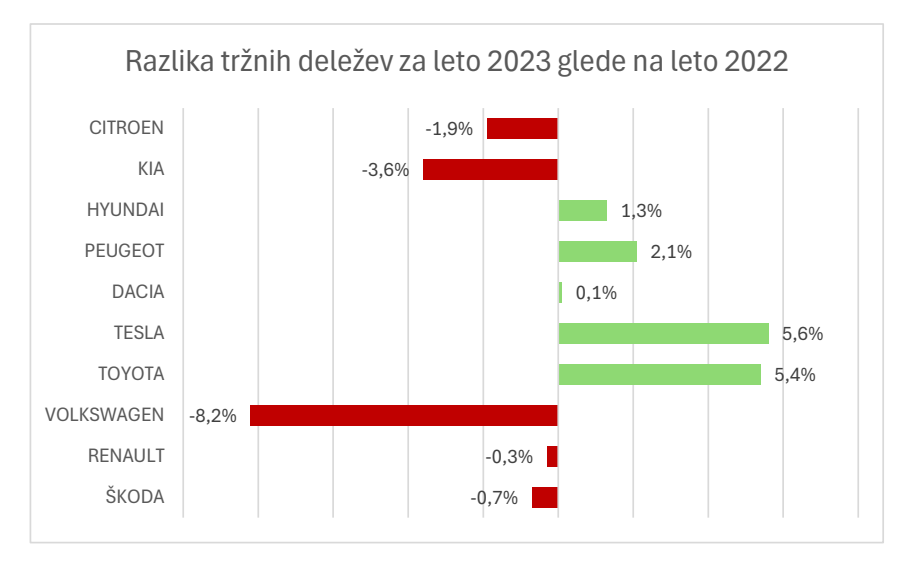

### NALOGA 07 Nočitve

# ROUND, VLOOKUP, SUMIF, COUNTIF, izračun s formulo, 100-odstotno naložen palični grafikon

Za turistični kraj imamo podane njegove kapacitete ter nočitve v njih za celoletno obdobje. Izračunali bomo zasedenost ležišč.

Datoteka: nočitve.xlsx

Delovni zvezek vsebuje dva delovna lista **nočitev** in **kapacitete**.

Opis podatkov na delovnem listu nočitev.

- → V C1:K1 so oznake počitniških objektov.
- V C4:K15 so podatki o nočitvah gostov po vrstah počitniških objektov (O) za posamezni mesec (M) N<sub>O,M</sub>.
- → V L4:L15 so zapisani mesečni deleži nočitev domačih gostov D<sub>M</sub> za vse vrste nočitev.

Opis podatkov na delovnem listu kapacitete.

- → VA1:D11 je seznam vrst objektov s podatki o številu ležišč.
- → V F1:G14 so razporejeni meseci po sezonah in dnevi v mesecu.
- Na listu nočitve v C2:G2 izpišemo število ležišč posamezne vrste počitniškega objekta, zapisanega v vrstici 1, L<sub>0</sub>.
  - → Uporabimo VLOOKUP.
- 2. V A4:A15 izpišemo sezono, v katero sodi mesec.
  - → Uporabimo VLOOKUP.
- 3. V C16:K19 izračunamo število gostov glede na sezono, zapisano v A16:A19.
  - → Uporabimo SUMIF.
  - → V izračunanih celicah se pojavi zgoraj levo zelen trikotnik. V spletu poiščite pomoč, zakaj.
- 4. Obseg celic A21:K33, oblikujemo enako, kot je oblikovan obseg A3:K15.
  - → Uporabimo preslikovalnik oblik
- 5. V A22:A33 vpišemo število dni v mesecu Š<sub>M</sub>.
  - → Uporabimo VLOOKUP.

- 6. V tej tabeli izračunamo na tri decimalna mesta natančno zasedenost ležišč z domačimi gosti za posamezen objekt po formuli Z<sub>O,M</sub> = (N<sub>O,M</sub> \* D<sub>M</sub>) / (L<sub>O</sub> \*Š<sub>M</sub>). Prikažemo v odstotkih in enim decimalnim mestom.
- V C34:K34 izračunamo, koliko mesecev v letu je imelo zasedenost več kot 50 %, v C35:K35 pa izračunamo, koliko je bilo mesecev z manj kot 30 % zasedenostjo.
  - → Uporabimo COUNTIF in tri \$.
- 8. Za zimske mesece izdelamo 100-odstotno naložen palični grafikon. ki prikazuje število nočitev za objekte s kapaciteto manjšo od 50. Grafikon dodatno oblikujemo:
  - → barve v modre odtenke,
  - → območje grafikona naj ima za ozadje poljubno zimsko sliko,
  - → vrednosti podatkov izpisane v grafikonu na belih osnovah, prosojnosti 50 %.

|        |             | H1    | H2    | H3    | H4       | H5        | A1         | A2    | A3    | A4    | delež   |
|--------|-------------|-------|-------|-------|----------|-----------|------------|-------|-------|-------|---------|
|        |             | 30    | 125   | 75    | 110      | 70        | ) 23       | 18    | 20    | 18    | domačih |
| sezona | mesec       |       |       |       | Šte      | evilo noč | itev       |       |       |       | gostov  |
| Z      | januar      | 75    | 258   | 2.186 | 1.506    | 564       | 145        | 140   | 137   | 167   | 0,816   |
| Z      | februar     | 23    | 600   | 1.816 | 2.083    | 499       | 227        | 265   | 209   | 200   | 0,914   |
| PM     | marec       | 12    | 957   | 1.736 | 2.104    | 459       | 126        | 176   | 145   | 75    | 0,851   |
| PM     | april       | 45    | 719   | 1.247 | 2.383    | 389       | 178        | 218   | 200   | 125   | 0,823   |
| PM     | maj         | 112   | 402   | 1.535 | 1.721    | 1.209     | 216        | 130   | 145   | 213   | 0,751   |
| PL     | junij       | 325   | 1.276 | 1.943 | 1.683    | 1.340     | 290        | 282   | 250   | 299   | 0,838   |
| PL     | julij       | 356   | 1.665 | 1.391 | 1.709    | 1.768     | 347        | 300   | 278   | 314   | 0,854   |
| PL     | avgust      | 296   | 275   | 1.971 | 836      | 1.009     | 399        | 416   | 321   | 412   | 0,716   |
| J      | september   | 123   | 1.513 | 1.407 | 1.472    | 998       | 231        | 208   | 196   | 223   | 0,736   |
| J      | oktober     | 45    | 1.415 | 1.442 | 2.804    | 435       | 110        | 165   | 210   | 154   | 0,784   |
| J      | november    | 123   | 1.815 | 1.234 | 2.421    | 389       | 237        | 251   | 75    | 99    | 0,901   |
| Z      | december    | 134   | 1.609 | 2.365 | 1.815    | 1.009     | 345        | 241   | 198   | 210   | 0,871   |
| PM     |             | 169   | 2078  | 4518  | 6208     | 2057      | 520        | 524   | 490   | 413   |         |
| PL     |             | 977   | 3216  | 5305  | 4228     | 4117      | 1036       | 998   | 849   | 1025  |         |
| J      |             | 291   | 4743  | 4083  | 6697     | 1822      | 578        | 624   | 481   | 476   |         |
| Z      |             | 232   | 2467  | 6367  | 5404     | 2072      | 717        | 646   | 544   | 577   |         |
|        |             |       |       |       |          |           |            |       |       |       |         |
| dnevi  | mesec       |       |       | Za    | sedenost | ležišč do | mačih gost | tov   |       |       |         |
| 31     | 1 januar    | 6,6%  | 5,4%  | 76,7% | 36,0%    | 21,2%     | 16,6%      | 20,5% | 18,0% | 24,4% |         |
| 28     | 8 februar   | 2,5%  | 15,7% | 79,0% | 61,8%    | 23,3%     | 32,2%      | 48,1% | 34,1% | 36,3% |         |
| 31     | 1 marec     | 1,1%  | 21,0% | 63,5% | 52,5%    | 18,0%     | 15,0%      | 26,8% | 19,9% | 11,4% |         |
| 30     | ) april     | 4,1%  | 15,8% | 45,6% | 59,4%    | 15,2%     | 21,2%      | 33,2% | 27,4% | 19,1% |         |
| 31     | 1 maj       | 9,0%  | 7,8%  | 49,6% | 37,9%    | 41,8%     | 22,8%      | 17,5% | 17,6% | 28,7% |         |
| 30     | ) junij     | 30,3% | 28,5% | 72,4% | 42,7%    | 53,5%     | 35,2%      | 43,8% | 34,9% | 46,4% |         |
| 31     | 1 julij     | 32,7% | 36,7% | 51,1% | 42,8%    | 69,6%     | 41,6%      | 45,9% | 38,3% | 48,1% |         |
| 31     | 1 avgust    | 22,8% | 5,1%  | 60,7% | 17,6%    | 33,3%     | 40,1%      | 53,4% | 37,1% | 52,9% |         |
| 30     | 0 september | 10,1% | 29,7% | 46,0% | 32,8%    | 35,0%     | 24,6%      | 28,3% | 24,0% | 30,4% |         |
| 31     | 1 oktober   | 3,8%  | 28,6% | 48,6% | 64,5%    | 15,7%     | 12,1%      | 23,2% | 26,6% | 21,6% |         |
| 30     | 0 november  | 12,3% | 43,6% | 49,4% | 66,1%    | 16,7%     | 30,9%      | 41,9% | 11,3% | 16,5% |         |
| 3      | 1 december  | 12,5% | 36,2% | 88,6% | 46,4%    | 40,5%     | 42,1%      | 37,6% | 27,8% | 32,8% |         |
|        | >50%        | 0     | 0     | 7     | 5        | 2         | 2 0        | 1     | 0     | 1     |         |
|        | <30%        | 10    | 9     | 0     | 1        | 6         | 6          | 5     | 8     | 6     |         |
|        |             |       |       |       |          |           |            |       |       |       |         |

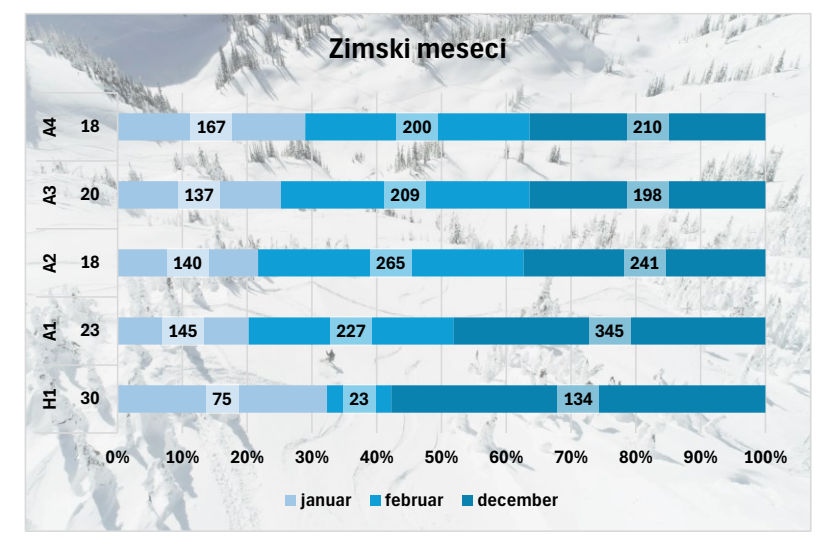

### NALOGA 08 Barometer kakovosti

# VLOOKUP, ROUND, IF, izračun s formulo, pogojno oblikovanje, kombiniran grafikon, priprava strani za tisk

Za upravne enote so bile opravljene ocene kakovosti po različnih kriterijih. Izračunali bomo dodatek za upravno enoto glede na oceno kriterija.

Datoteka: kakovost.xlsx

Delovni zvezek vsebuje dva delovna lista kakovost in UE.

Opis podatkov na delovnem listu ocene.

- V C3:J14 so za upravne enote (U) vrednosti ocenjene kakovosti po kriterijih (K) O<sub>K,U</sub>.
- → V L15 je vrednost točke T.

Opis podatkov na delovnem listu UE.

- → VA1:C13 je seznam s podatki o upravnih enotah.
- Na listu ocene v B3:B14 izpišemo imena upravnih enot, ki ustrezajo matični številki zapisani v stolpcu A.
- 2. Vrednost v celici L15 oblikujemo z valuto €.
- 3. V celicah C3:J14 vrednosti, manjše od povprečja, ločeno po kriterijih, izpišemo krepko rdeče.
  - Uporabimo pogojno oblikovanje. Pravilo nastavimo v celicah C3:C14 in s preslikovalnikom oblik prenesemo še na ostale stolpce.
- 4. V C15:J15 izračunamo na dve decimalni mesti natančno povprečne ocene kriterija PO<sub>K</sub>.
  - → Uporabimo **ROUND** in **AVERAGE**.
- 5. Obseg A2:J14 prekopiramo v A18 in pobrišemo številske vrednosti.
- 6. V C19:J30 izračunamo za upravno enoto dodatek za kakovost po formuli:

D<sub>K,U</sub> = O<sub>K,U</sub> / PO<sub>K</sub> \* 100 \* T. Izpišemo z valuto . €

- → Formula potrebuje tri \$.
- V stolpce M2:T2 prekopiramo celice C2:J2. V N3:T15 zapišemo +, če je ocena kriterija upravne enote (O<sub>K,U</sub>), vpisane v stolpcu A, večja od povprečja (PO<sub>K</sub>), oz. --, če ni.

- Izdelamo kombinirani grafikon za vse kriterije za Ljubljano in Kranj, ki z gručnim stolpčnim diagramom prikazuje ocene kakovosti ter skupna povprečja s črtnim z oznakami.
   Grafikon oblikujemo: merilo na navpični osi se prične pri 4,10 in konča pri 4,85 s korakom 0,15, stolpci naj bodo brez razmika, črtni grafikon z oznakami pa naj bo brez črte in z oznako črtice velikosti 20 in vpisano vrednostjo.
- 9. Pripravimo izpis na enem listu. V glavi lista je njegovo ime.

|                |                |                         |                    |                 |       |          |       |            |           |       |          | vrednost    | točke | 0,86€     |
|----------------|----------------|-------------------------|--------------------|-----------------|-------|----------|-------|------------|-----------|-------|----------|-------------|-------|-----------|
|                | Pripravljenost | pomagati<br>4,78        | 4,65               | 4,80            | 4,82  | 4,96     | 4,88  | 4,83       | 4,76      | 4,73  | 4,82     | 4,87        | 4,84  | 4,81      |
|                | Zavzemanje     | zaposlenih<br>4,69      | 4,57               | 4,77            | 4,81  | 4,94     | 4,91  | 4,80       | 4,71      | 4,71  | 4,79     | 4,77        | 4,85  | 4,78      |
|                | Pravočasnost   | IZVEDDE<br>4,66         | 4,69               | 4,77            | 4,77  | 4,83     | 4,86  | 4'18       | 4,63      | 4,66  | 4,78     | 4,83        | 4,82  | 4,76      |
|                | Kvaliteta      | storitev 4,59           | 4,51               | 4,68            | 4,61  | 4,85     | 4,84  | 4,69       | 4,49      | 4,54  | 4,69     | 4,60        | 4,65  | 4,65      |
| (c - 1) 110000 | Vzbujanje      | zaupanja<br>4,64        | 4,56               | 4,72            | 4,74  | 4,88     | 4,91  | 4,77       | 4,57      | 4,66  | 4,71     | 4,76        | 4,75  | 4,72      |
| OCCINE NAM     | Znanje         | zaposlenin<br>4,62      | 4,57               | 4,70            | 4,70  | 4,85     | 4,86  | 4,69       | 4,53      | 4,58  | 4,77     | 4,71        | 4,69  | 4,69      |
|                | Reševanje na   | 1 mestu<br>4,63         | 4,54               | 4,67            | 4,66  | 4,90     | 4,79  | 4,63       | 4,48      | 4,59  | 4,70     | 4,63        | 4,69  | 4,66      |
|                | Dostopnost     | Informacij<br>4,44      | 4,48               | 4,53            | 4,57  | 4,79     | 4'74  | 4,56       | 4,34      | 4,39  | 4,54     | 4,58        | 4,49  | 4,54      |
|                | ļ              | ime UE<br>Murska Sobota | Slovenska Bistrica | Radlje ob Dravi | Žalec | Trbovlje | Krško | Novo mesto | Ljubljana | Kranj | Postojna | Nova Gorica | Koper | povprečje |
|                | matična        | st.<br>98276            | 84563              | 47822           | 45788 | 57322    | 47456 | 37822      | 56777     | 36777 | 72677    | 94643       | 34636 |           |

|         |                    |            |              |            | ISONOVAN AT |           |              |            |                |
|---------|--------------------|------------|--------------|------------|-------------|-----------|--------------|------------|----------------|
| matična |                    | Dostopnost | Reševanje na | Znanje     | Vzbujanje   | Kvaliteta | Pravočasnost | Zavzemanje | Pripravljenost |
| št.     | ime UE             | informacij | 1 mestu      | zaposlenih | zaupanja    | storitev  | izvedbe      | zaposlenih | pomagati       |
| 98276   | Murska Sobota      | 84,11€     | 85,45 €      | 84,72€     | 84,54 €     | 84,89 €   | 84,19€       | 84,38€     | 85,46 €        |
| 84563   | Slovenska Bistrica | 84,86 €    | 83,79€       | 83,80 €    | 83,08 €     | 83,41 €   | 84,74€       | 82,22 €    | 83,14 €        |
| 47822   | Radlje ob Dravi    | 85,81 €    | 86,18 €      | 86,18 €    | 86,00 €     | 86,55 €   | 86,18 €      | 85,82 €    | 85,82 €        |
| 45788   | Žalec              | 86,57 €    | 86,00 €      | 86,18 €    | 86,36 €     | 85,26 €   | 86,18 €      | 86,54 €    | 86,18 €        |
| 57322   | Trbovlje           | 90,74 €    | 90,43€       | 88,93€     | 88,92 €     | 89,70€    | 87,26 €      | 88,88 €    | 88,68 €        |
| 47456   | Krško              | 89,79€     | 88,40 €      | 89,12 €    | 89,46 €     | 89,51€    | 87,81€       | 88,34 €    | 87,25 €        |
| 37822   | Novo mesto         | 86,38€     | 85,45 €      | 86,00 €    | 86,91 €     | 86,74 €   | 86,36 €      | 86,36 €    | 86,36 €        |
| 56777   | Ljubljana          | 82,21 €    | 82,68 €      | 83,07 €    | 83,27 €     | 83,04 €   | 83,65 €      | 84,74€     | 85,11 €        |
| 36777   | Kranj              | 83,16€     | 84,71 €      | 83,98 €    | 84,91 €     | 83,97 €   | 84,19 €      | 84,74 €    | 84,57 €        |
| 72677   | Postojna           | 86,00 €    | 86,74 €      | 87,47 €    | 85,82 €     | 86,74 €   | 86,36 €      | 86,18 €    | 86,18 €        |
| 94643   | Nova Gorica        | 86,76 €    | 85,45 €      | 86,37 €    | 86,73 €     | 85,08 €   | 87,26 €      | 85,82 €    | 87,07 €        |
| 34636   | Koper              | 85,05€     | 86,55 €      | 86,00 €    | 86,55 €     | 86,00 €   | 87,08 €      | 87,26 €    | 86,54 €        |
|         |                    |            |              |            |             |           |              |            |                |

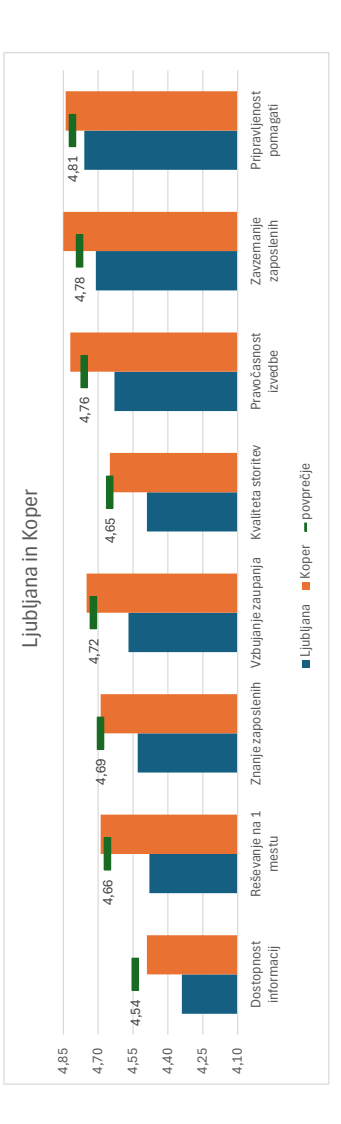

|         | Pripravlje<br>nost  | pomagati  | ; | : | : | + | + | + | + | 1 | ; | + | + | + |
|---------|---------------------|-----------|---|---|---|---|---|---|---|---|---|---|---|---|
| Lavzema | nje<br>zaposleni    |           |   | 1 | 1 | + | + | + | + | 1 | 1 | + | 1 | + |
|         | Pravočas<br>nost    | izvedbe   | 1 | 1 | + | + | + | + | + | 1 | 1 | + | + | + |
|         | Kvaliteta           | storitev  | ; | ; | + |   | + | + | + | ; | ; | + |   | + |
|         | Vzbujanje           | zaupanja  |   | 1 | + | + | + | + | + | 1 | 1 | 1 | + | + |
|         | Znanje<br>zaposleni |           |   | 1 | + | + | + | + | + | 1 | 1 | + | + | + |
|         | Reševanj<br>e na 1  | mestu     |   | ; | + | + | + | + |   | 1 |   | + | : | + |
|         | Dostopno<br>it      | nformacij |   |   |   |   |   |   |   |   |   |   |   |   |

### NALOGA 09 Seštevek točk

# ROUND, IF, COUNTIF, AVERAGEIF, izračun s formulo, pogojno oblikovanje, grafikoni, filtriranje, razvrščanje

Izračunali bomo končno število točk študenta, ki je sestavljena iz treh uteženih delov: točk, prejetih na izpitu, točk, zbranih iz naloge, in točk, zbranih pri kvizih. Na podlagi zbranih točk bomo študentu izračunali končno oceno.

Naredili bomo tudi kratko statistiko doseženih točk na izpitu glede na oznako testa.

Datoteka: Rezultati.xlsx

Opis podatkov na delovnem listu ocene.

- V D1 je utež za točke nalog UN, v E1 utež za točke kvizov UK, in v F1 utež za točke izpita
   UT.
- → V celicah C3:C56 je zapisana oznaka izpita (A, B, C), ki ga je pisal študent.
- V celicah D3:D56 so prejete točke študenta za naloge TNš.
- → V celicah E3:E56 so prejete točke študenta za kvize TKš.
- → V celicah F3:F56 so prejete točke študenta na izpitu TI<sub>5</sub>. Če študent ni pisal izpita, ima zapisano n.
- V stolpec G, Skupaj, izračunamo končno število točk študenta: 80 % prinesejo točke izpita, 10 % točke nalog, ki jih pomnožimo še s 4, in 10 % kvizi, oziroma s formulo

Tš = UT \* TIš + UN \* TNš \* 4 + UK \* TKš. Rezultat prikažemo brez decimalnih mest. V primeru, da študent testa ni pisal, celico pustimo prazno. Zapišemo v eni formuli, z gnezdenimi funkcijami.

- Ker se moramo odločiti, kdaj bomo izračunali skupno število točk in kdaj ne, potrebujemo funkcijo IF.
- → Razmislimo, kam postaviti \$, da lahko kopiramo formulo še v druge celice?
- V stolpec H, *Ocena*, izračunamo končno oceno študenta, ki je rezultat celoštevilskega deljenja
   Tš / 10, ki mu prištejemo 1. Če je število točk večje ali enako 95, potem 1 ne prištejemo.
  - → Za izračun celoštevilske vrednosti uporabimo funkcijo **ROUNDDOWN**, za pogoj **IF**.
- 3. Sredinimo vrednosti v stolpcih G in H.

**4.** Tabeli dodamo obrobe poljubne barve: zunanja, pod glavo tabele in med priimkom ter oznako testa debela, notranje tanke. Med imenom in priimkom črte ni.

|         |          |      | 80%   | 10%    | 10%   |        |       |
|---------|----------|------|-------|--------|-------|--------|-------|
| Ime     | Priimek  | Test | Izpit | Naloge | Kvizi | Skupaj | Ocena |
| Aleks   | Voranc   | В    | 70    | 20     | 85    | 73     | 8     |
| Aleš    | Tekač    | А    | 34    | 5      | 70    | 36     | 4     |
| Ana     | Karničar | С    | 56    | 15     | 75    | 58     | 6     |
| Anita   | Komar    | В    | 72    | 15     | 60    | 70     | 7     |
| Blaž    | Košorok  | С    | 86    | 25     | 35    | 82     | 9     |
| Dragana | Kumar    | А    | 85    | 10     | 65    | 79     | 8     |

- V oblikovani tabeli naredimo kratko statistiko. Preštejemo, koliko študentov je pisalo test *A*, *B* ali
   *C* (L4:L7) in kolikšno povprečno število točk so dosegli na posameznem testu (M4:M7), koliko povprečno točk skupaj (N4:N7) ter povprečno končno oceno (O4:O7).
  - → Uporabimo COUNTIF in AVERAGEIF.
  - → Razmislimo, kje postaviti \$, da bomo funkcijo zapisali le enkrat.
  - → Pri kopiranju formule obdržimo oblikovanje tabele.
- Izberemo si poljuben barvni odtenek in obarvamo celice stolpca *Test*, in sicer svetlo, če je v celici *A*, srednje močno, če je *B*, in temno, če je *C*.
  - Označimo vse oznake testov in uporabimo pogojno oblikovanje. Izberemo Pogojno oblikovanje>Pravila za označevanje celic>Besedilo, ki vsebuje ... in nastavimo vsa tri pravila, enega za drugim.
- Označimo celice H3:H30 z rdečo piko, če je ocena manjša ali enaka 5, in zeleno piko, če je večja od 5.
  - Označimo celice in izberemo Pogojno oblikovanje>Nabori ikon in dodatno uredimo pravilo oblikovanja v Pogojno oblikovanje>Upravljaj pravila.

**Pozor**: Pri nastavitvi pogojev pravila moramo primerjati števila.

| Oblikuj vse          | celice gl | ede na njihove vre | dnosti:            |                   |   |               |
|----------------------|-----------|--------------------|--------------------|-------------------|---|---------------|
| Slog <u>o</u> blike: | Nizi iko  | on 🗸               | <u>O</u> bratni vr | stni red ikon     |   |               |
| <u>S</u> log ikone:  |           | -                  | <u> </u>           | amo ikono         |   |               |
| Prikaži vse ik       | one gleo  | le na pravila:     |                    | <b>.</b>          |   | <b>W</b> .    |
| Ikona                |           |                    |                    | V <u>r</u> ednost |   | <u>V</u> rsta |
|                      | -         | ko je vrednost     | >= ~               | 6                 | 1 | Številka 🗸    |
|                      | -         | ko je < 6 in       | > ~                | 5                 | Î | Številka 🗸    |
|                      | -         | ko je <= 5         |                    |                   |   |               |

- **8.** Izdelamo nov delovni list **prikaz**. Na njem pripravimo tri tabele, vsaka prikazuje rezultate posameznega testa *A*, *B* in *C*.
  - Uporabimo filter na tabeli v stolpcu *Test* na listu ocene in prekopiramo ustrezne dele tabele.
- 9. V vseh tabelah na listu prikaz študente razvrstimo po abecednem redu priimkov.
- Podatke tabele, ki prikazujejo test A, prikažemo s kombiniranim grafikonom. Prikažemo točke Skupaj – točke (stolpčni) in Ocene (črtni z oznakami).
  - → Grafikon dodatno oblikujemo: merilo obeh osi zmanjšamo, in sicer na 100 in 10.
  - → Črtnemu grafikonu odstranimo črto in vrednosti izpišemo desno od oznake.
- **11.** Podatke tabele, ki prikazujejo test *B*, prikažemo s histogramom v poljubnem predpripravljenem slogu.
  - → Širino razreda nastavimo na 1.

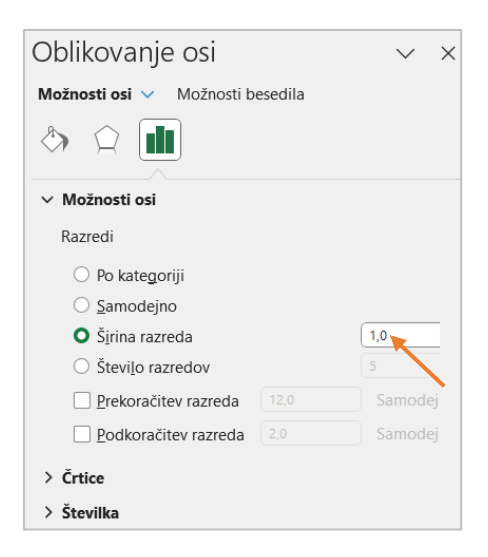

- → Merilo navpične osi nastavimo med 0 in 3.
- **12.** Podatke tabele, ki prikazujejo test *C*, prikažemo s *polarnim grafikonom*. Grafikon dodatno oblikujemo: imena študentov izpišemo na poljubni prelivajoči se barvi, mrežnim črtam spremenimo barvo, risalno površino grafikona oblikujemo s poljubno teksturo, območje grafikona pa s poljubnim vzorcem.

 Dodamo nov delovni list in ga poimenujemo grafi. Sem prekopiramo podatke z lista ocene celice A2:H30, pri čemer lepimo vrednosti in oblikovanje.

| Prilepi     |                     |                                              |
|-------------|---------------------|----------------------------------------------|
|             | €<br>f <sub>x</sub> | <b>                                     </b> |
| Ê Ê         | Ê₽                  |                                              |
| Prilepi vre | dnos                | ti                                           |
|             | <b>B</b>            | +                                            |
| Druge mo    | žnost               | i lepljenja                                  |
| 🖗 🕄         | Ê                   | <mark>الما</mark><br>م                       |
|             |                     |                                              |

- **14.** Študente na listu grafi uredimo po vrstnem redu oznake testa (od *A* do *C*) in znotraj oznake v abecednem redu po priimku.
- 15. Narišemo črtni grafikon z oznakami, ki prikazuje dosežene točke na izpitu. Oznaki podatkovne točke za študenta, ki nista pisala, naj bosta rdeče barve, brez obrobe in velikosti 8. Izrišemo navpične mrežne črte in jih premaknemo k oznakam vodoravne osi.
  - Oblikovanje oznake: Dvoklik na oznaki in v podoknu
     Oblikovanje podatkovne točke
     izberemo ustrezno oblikovanje.
  - → Premik mrežnih črt: V podoknu Oblikovanje osi>Možnosti osi>Položaj osi in izberemo Na črtkicah.

| Oblikovanje podatkovne t | $\sim$ | × |
|--------------------------|--------|---|
| Možnosti nizov 🗸         |        |   |
|                          |        |   |
| 🔨 Črta 🛛 🖍 Oznaka 🗡      |        |   |
| > Možnosti oznak         |        |   |
| > Polnilo                |        |   |
| > Obroba                 |        |   |
|                          |        |   |

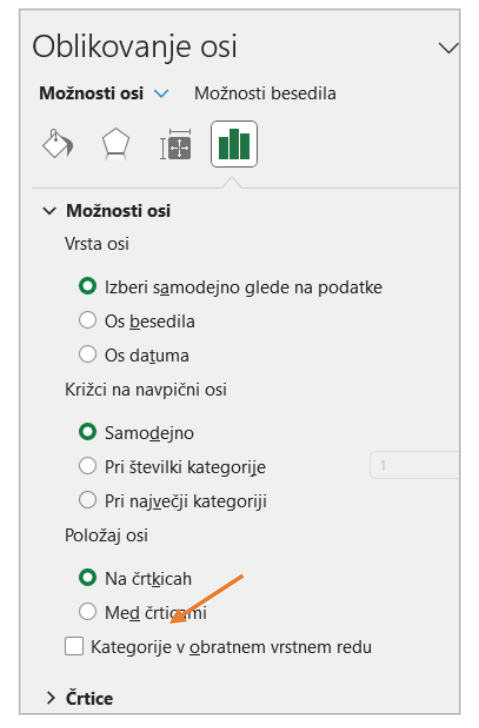

16. Narišemo XY raztreseni grafikon, ki prikazuje točke skupaj (navpična os) in oceno (vodoravna os), brez študentov, ki nimata ocene. Grafikon dodatno oblikujemo: navpična os prikazuje vrednosti od 3 do 10, vodoravna os od 30 do 100. Podatkovni točki za študenta z najvišjo oceno dodamo podatkovni oblaček, ki ga premaknemo levo in dopišemo (ročno) še priimek. Dodamo opis osi: vodoravna Ocena in navpična Skupaj – točke. V ozadje grafikona vstavimo poljubno sliko in ji po potrebi nastavimo prosojnost.

**Pozor**: Izrisani grafikon ima vodoravno in navpično os zamenjano, zato popravimo. V Načrt grafikona>Podatki izberemo Urejanje podatkov in uredimo podatkovni niz, kjer zamenjamo podatke za vrednosti serij X in Y.

| Izbira vira podatkov                                                                                                    |                                            | ? ×                        |                        |       |
|----------------------------------------------------------------------------------------------------|--------------------------------------------|----------------------------|------------------------|-------|
| Obseg podatkov v grafikonu: =grafi!\$G\$2:\$H\$27                                                                                                    |                                            | Í                          |                        |       |
|                                                                                                    |                                            | Urejanje niza              | ?                      | ×     |
| Preklop                                                                                                    | vrstico/stolpec                            | I <u>m</u> e niza:         | 1zberite obs           | seg   |
| Vnosi v legendi ( <u>n</u> iz)                                                                                                    | Oznake vodoravne osi ( <u>k</u> ategorija) | Vrednosti serij <u>X</u> : |                        |       |
| □ □ Dodaj □ Dodaj □ D | Urejanje Urejanje                          | =grafi!\$G\$2:\$G\$27      | <b>1</b> = 97; 75; 87  | 7; 60 |
| Nizi1                                                                                                    | 97                                         | Vrednosti serij <u>Y</u> : |                        |       |
|                                                                                                    | 75                                         | =grafi!\$H\$2:\$H\$27      | <b>1</b> = 10; 8; 9; 7 | 7; 6  |
|                                                                                                    | 87                                         |                            |                        |       |
|                                                                                                    | 60                                         | V rec                      | du Prek                | diči  |
|                                                                                                    | 60                                         |                            |                        |       |
| <u>S</u> krite in prazne celice                                                                                                    | V redu                                     | Prekliči                   |                        |       |

|     | Ocena   | 8      | 4     | 9        | 7     | 6       | 8       | 6     | 8     | 6        |         | 8        | 7        | 7     | 5    | 8     | 5       | 8      | 9      | 4      | 6     | 9      | 8      |       | 10     | 9     | 6      | 8     | 9      |
|-----|---------|--------|-------|----------|-------|---------|---------|-------|-------|----------|---------|----------|----------|-------|------|-------|---------|--------|--------|--------|-------|--------|--------|-------|--------|-------|--------|-------|--------|
|     | Skupaj  | 73     | 36    | 58       | 70    | 82      | 79      | 87    | 75    | 84       |         | 73       | 60       | 61    | 44   | 75    | 41      | 71     | 57     | 39     | 89    | 60     | 80     |       | 97     | 56    | 89     | 72    | 54     |
| 80% | lzpit   | 70     | 34    | 56       | 72    | 86      | 85      | 94    | 76    | 85       | и       | 78       | 64       | 99    | 46   | 77    | 39      | 68     | 58     | 38     | 95    | 55     | 79     | ц     | 97     | 57    | 90     | 74    | 56     |
| 10% | Kvizi   | 85     | 70    | 75       | 60    | 35      | 65      | 75    | 80    | 80       | 35      | 65       | 70       | 45    | 55   | 70    | 55      | 65     | 50     | 45     | 85    | 55     | 85     | 06    | 95     | 45    | 85     | 70    | 55     |
| 10% | Naloge  | 20     | 5     | 15       | 15    | 25      | 10      | 10    | 15    | 20       | 10      | 10       | 5        | 10    | 5    | 15    | 10      | 25     | 15     | 10     | 10    | 25     | 20     | 10    | 25     | 14    | 20     | 15    | 10     |
|     | Test    | В      | А     | ပ        | В     | c       | A       | A     | ပ     | c        |         | c        | A        | ပ     | A    | А     | ပ       | В      | ပ      | В      | В     | A      | В      |       | А      | A     | В      | ပ     | Ш      |
|     | Priimek | Voranc | Tekač | Karničar | Komar | Košorok | Kumar   | Karaš | Novak | Škof     | Smrekar | Cvelbar  | Kofol    | Vesel | Žvan | Iskra | Cvelbar | Burja  | Voranc | Škof   | Sever | Kranjc | Tratar | Logan | Furlan | Novak | Kranjc | Oblak | Brezek |
|     | Ime     | Aleks  | Aleš  | Ana      | Anita | Blaž    | Dragana | Jakob | Janja | Katarina | Katjuša | Klavdija | Kristina | Lan   | Luka | Maja  | Manca   | Miharl | Miro   | Nastja | Nejc  | Rok    | Sabina | Sanja | Saša   | Tjaša | Urban  | Urša  | Vanja  |

| A 9 68 66 7<br>B 8 71 70 7<br>C 9 69 67 7 | Test | Število | Povprečje<br>Izpit | Skupaj | Ocena |
|-------------------------------------------|------|---------|--------------------|--------|-------|
| B 8 71 70 7<br>C 9 69 67 7                | A    | თ       | 68                 | 66     | 7     |
| C 9 69 67 7                               | В    | 8       | 71                 | 70     | 7     |
|                                           | o    | 6       | 69                 | 67     | 7     |

prikaz

| lme      | Priimek | Test | Naloge | Kvizi | Izpit | Skupaj | Ocena  |
|----------|---------|------|--------|-------|-------|--------|--------|
| Saša     | Furlan  | A    | 25     | 95    | 97    | 97     | 10     |
| Maja     | Iskra   | A    | 15     | 70    | 77    | 75     | 8      |
| Jakob    | Karaš   | A    | 10     | 75    | 94    | 87     | 6      |
| Kristina | Kofol   | A    | ß      | 70    | 64    | 60     | 7      |
| Rok      | Kranjc  | A    | 25     | 55    | 55    | 60     | 9      |
| Dragana  | Kumar   | A    | 10     | 65    | 85    | 79     | 8      |
| Tjaša    | Novak   | A    | 14     | 45    | 57    | 56     | 9      |
| Aleš     | Tekač   | A    | 5      | 70    | 34    | 36     | 4      |
| Luka     | Žvan    | A    | ഹ      | 55    | 46    | 44     | ى<br>س |

| Ime    | Priimek | Test | Naloge | Kvizi | lzpit | Skupaj | Ocena |
|--------|---------|------|--------|-------|-------|--------|-------|
| Vanja  | Brezek  | В    | 10     | 55    | 56    | 54     | 9     |
| Miharl | Burja   | В    | 25     | 65    | 68    | 71     | 8     |
| Anita  | Komar   | В    | 15     | 60    | 72    | 70     | 7     |
| Urban  | Kranjc  | В    | 20     | 85    | 90    | 89     | 6     |
| Nejc   | Sever   | В    | 10     | 85    | 95    | 89     | 6     |
| Nastja | Škof    | В    | 10     | 45    | 38    | 39     | 4     |
| Sabina | Tratar  | В    | 20     | 85    | 79    | 80     | 8     |
| Aleks  | Voranc  | В    | 20     | 85    | 70    | 73     | 8     |
|        |         |      |        |       |       |        |       |

| Ocena   | 8          | പ       | 9        | 6       | 8     | 80    | 6        | 7          | 9      |
|---------|------------|---------|----------|---------|-------|-------|----------|------------|--------|
|         | $\bigcirc$ |         |          |         |       |       |          | $\bigcirc$ |        |
| Skupaj  | 73         | 41      | 58       | 82      | 75    | 72    | 84       | 61         | 57     |
| lzpit   | 78         | 39      | 56       | 86      | 76    | 74    | 85       | 66         | 58     |
| Kvizi   | 65         | 55      | 75       | 35      | 80    | 70    | 80       | 45         | 50     |
| Naloge  | 10         | 10      | 15       | 25      | 15    | 15    | 20       | 10         | 15     |
| Test    | ပ          | ပ       | ပ        | ပ       | ပ     | ပ     | ပ        | v          | U      |
| Priimek | Cvelbar    | Cvelbar | Karničar | Košorok | Novak | Oblak | Škof     | Vesel      | Voranc |
| Ime     | Klavdija   | Manca   | Ana      | Blaž    | Janja | Urša  | Katarina | Lan        | Miro   |

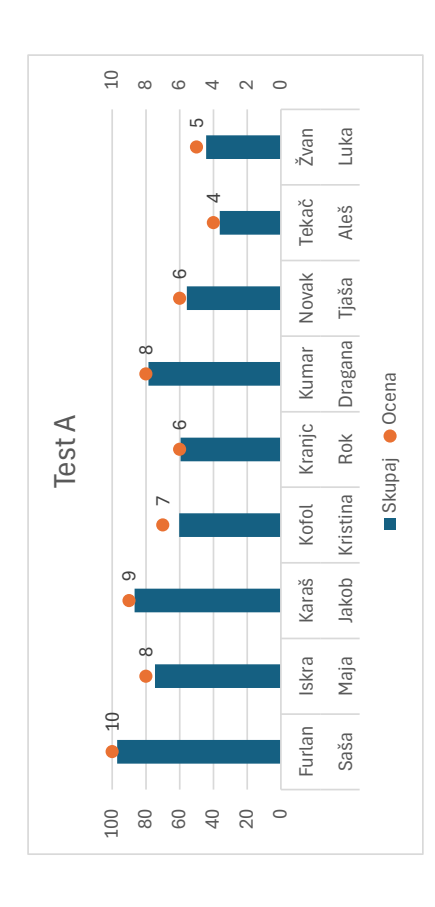

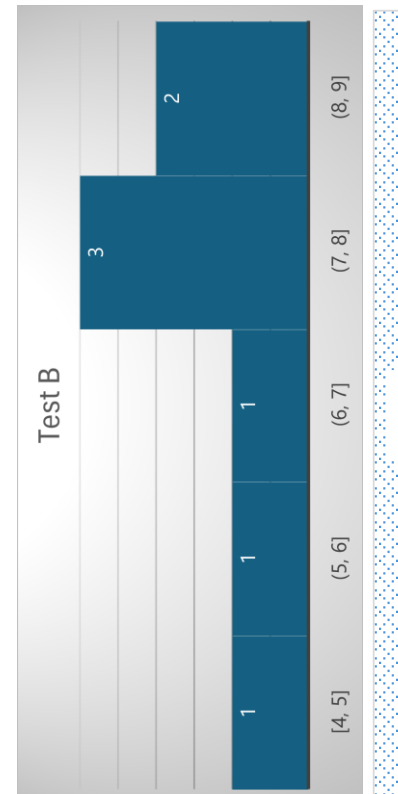

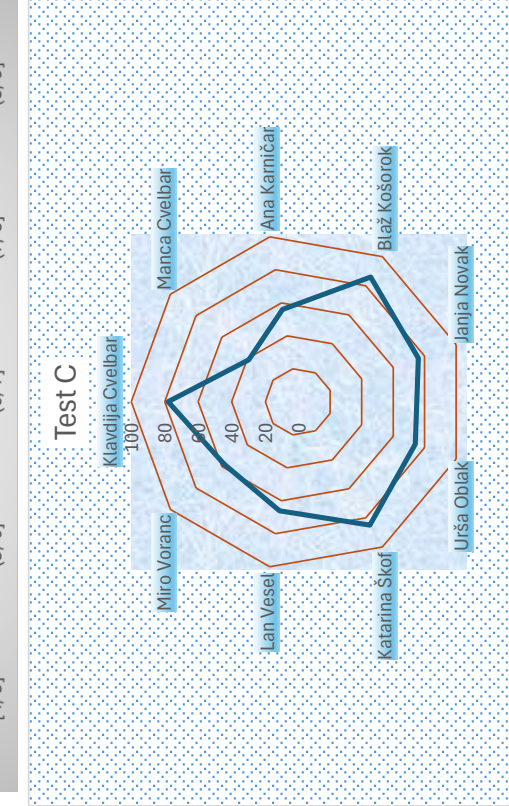

| Ocena   | 10     | 8     | 6     | 7        | 9      | 8       | 9     | 4     | 5    | 9      | 8      | 7     | 6      | 6<br>● | 4      | 8      | 8      | 5       | 8        | 9        | 6       | 8     | 8     | 6        | 7     | 9      |       |         |
|---------|--------|-------|-------|----------|--------|---------|-------|-------|------|--------|--------|-------|--------|--------|--------|--------|--------|---------|----------|----------|---------|-------|-------|----------|-------|--------|-------|---------|
| Skupaj  | 97     | 75    | 87    | 60       | 60     | 62      | 56    | 36    | 44   | 54     | 71     | 70    | 89     | 68     | 39     | 80     | 73     | 41      | 73       | 58       | 82      | 75    | 72    | 84       | 61    | 57     |       |         |
| lzpit   | 97     | 77    | 94    | 64       | 55     | 85      | 57    | 34    | 46   | 56     | 68     | 72    | 90     | 95     | 38     | 79     | 70     | 39      | 78       | 56       | 86      | 76    | 74    | 85       | 66    | 58     | ч     | ч       |
| Kvizi   | 95     | 70    | 75    | 70       | 55     | 65      | 45    | 70    | 55   | 55     | 65     | 60    | 85     | 85     | 45     | 85     | 85     | 55      | 65       | 75       | 35      | 80    | 70    | 80       | 45    | 50     | 90    | 35      |
| Naloge  | 25     | 15    | 10    | 5        | 25     | 10      | 14    | 5     | 5    | 10     | 25     | 15    | 20     | 10     | 10     | 20     | 20     | 10      | 10       | 15       | 25      | 15    | 15    | 20       | 10    | 15     | 10    | 10      |
| Test    | A      | A     | A     | A        | A      | A       | A     | A     | A    | В      | В      | В     | В      | в      | В      | В      | В      | ပ       | ပ        | ပ        | ပ       | ပ     | ပ     | ပ        | ပ     | ပ      |       |         |
| Priimek | Furlan | Iskra | Karaš | Kofol    | Kranjc | Kumar   | Novak | Tekač | Žvan | Brezek | Burja  | Komar | Kranjc | Sever  | Škof   | Tratar | Voranc | Cvelbar | Cvelbar  | Karničar | Košorok | Novak | Oblak | Škof     | Vesel | Voranc | Logan | Smrekar |
| Ime     | Saša   | Maja  | Jakob | Kristina | Rok    | Dragana | Tjaša | Aleš  | Luka | Vanja  | Miharl | Anita | Urban  | Nejc   | Nastja | Sabina | Aleks  | Manca   | Klavdija | Ana      | Blaž    | Janja | Urša  | Katarina | Lan   | Miro   | Sanja | Katjuša |

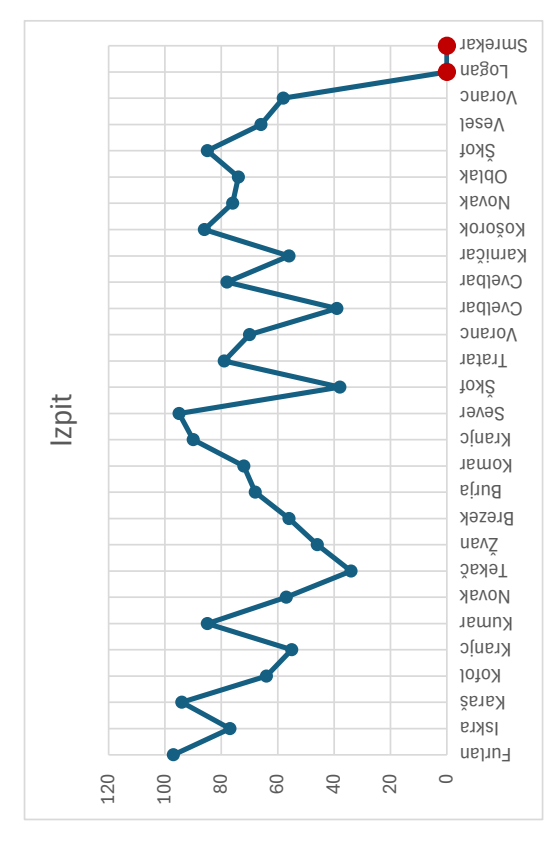

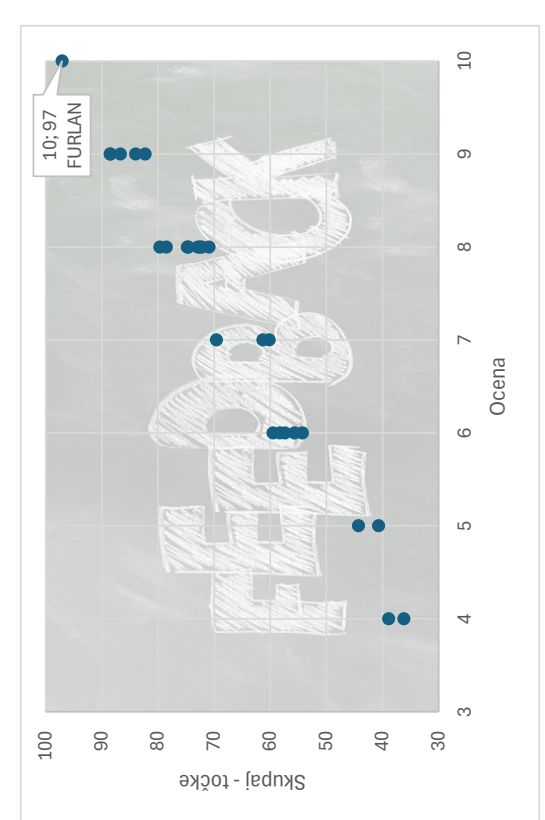

### NALOGA 10 Fakultetni urnik

## COUNTA, COUNTIF, AVERAGEIF, IF, izračun s formulo, pogojno oblikovanje

Izdelali bomo kratko statistiko tedenskega urnika in prisotnosti študentov pri predmetih.

Datoteka: urnik.xlsx

Opis podatkov na delovnem listu predmetnik.

- → V celicah A2:E12 je urnik predavanj v tednu.
- → V celicah G4:J12 je število prisotnih študentov pri uri predmeta (UP) po dnevih (D) Š<sub>D,UP</sub>.
- 1. V celice **B13:E13** zapišemo število ur predavanj v dnevu.
  - → Preštejemo neprazne celice.
- V celice B17:E22 izpišemo število ur posameznega predmeta (P) na dan ŠU<sub>D,P.</sub>
  - → Uporabimo funkcijo COUNTIF. Razmislimo še o pravilni postavitvi absolutnih naslovov (\$) ter ohranitvi obrob tabele (polnjenje brez oblikovanja).
- V celicah B25:E26 naj se v celicah izpiše preveč, če je skupno število ur predavanj na posamezen dan večje kot meja, zapisana v A25 oziroma A26, sicer naj se izpiše v redu.
  - Uporabimo funkcijo IF. Potrebujemo tudi absolutne naslove (\$) za univerzalno zapisano funkcijo.
- 4. V celice G17:J22 izračunamo povprečno število navzočih študentov na uro za posamezen predmet v dnevu POV<sub>D,P</sub> = Σ<sub>UP</sub> Š<sub>D,UP</sub> / ŠU<sub>D,P</sub> (z besedo: vsota prisotnih študentov pri vseh urah posameznega predmeta na dan/število ur tega predmeta v tem dnevu). Prikažemo brez decimalnih mest.
  - → Uporabimo **AVERAGEIF** in absolutne naslove.

**Pozor**: Kljub pravilno zapisani formuli se izpiše **#DEL/0!**. Napaka nastane, ker na določen dan ni ur predavanj pri posameznem predmetu. Če želimo, lahko te napačne vrednosti izbrišemo, lahko pa težavo rešimo tako, da postavimo pogoj, da v primeru, ko je število ur enako *0*, v celico ne izpišemo ničesar (""), sicer naj se izračuna rezultat. Uporabimo funkcijo **IF**.

- Celicam G4:J12 dodamo oznake. Če je število prisotnih študentov >35, potem izrišemo zelen trikotnik. Če je število med vključno 30 in 35, rumeno črtico. Če pa je število prisotnih študentov <30, rdeč trikotnik.</li>
  - → Podobno kot v NALOGA 06 uredimo ustrezno pogojno oblikovanje.

|       |            |     | 40                   | 40                   | 29           | 28           | 15            | 14            |             | 20                   | 19                   |         |
|-------|------------|-----|----------------------|----------------------|--------------|--------------|---------------|---------------|-------------|----------------------|----------------------|---------|
|       |            | CET | 5 🔺                  | ▼0                   |              | 0            | 0             | 8             |             |                      |                      |         |
|       | tudentov   | RE  | <b>~</b>             | <b>~</b>             |              | 2            | 5             | <b>~</b>      |             |                      |                      |         |
|       | risotnih š | S   | 26                   | 26                   | 20           | 20           | 20            |               |             | 33                   | 32                   |         |
|       | Stevilo p  | TOR |                      |                      |              |              |               |               |             |                      |                      |         |
|       |            |     | 55                   | 12                   | 30           | 30           | 51            |               | 23          | 22                   |                      |         |
|       |            | PON |                      |                      |              |              |               |               |             |                      |                      |         |
|       |            | CET | Teorija organizacije | Teorija organizacije | Ekonomika    | Ekonomika    | Računovodstvo | Računovodstvo |             | Statistika           | Statistika           | 8       |
|       |            | SRE | Tuj jezik l          | Tuj jezik l          |              | Informatika  | Informatika   | Informatika   |             |                      |                      | 5       |
| Urnik | DAN        | TOR | Statistika           | Statistika           | Uvod v pravo | Uvod v pravo | Uvod v pravo  |               |             | Teorija organizacije | Teorija organizacije | 7       |
|       |            | NOd | Informatika          | Informatika          | Ekonomika    | Ekonomika    | Uvod v pravo  |               | Tuj jezik l | Tuj jezik l          |                      | 7       |
|       |            |     | 08:00                | 00:60                | 10:00        | 11:00        | 12:00 (       | 13:00         | 14:00       | 15:00                | 16:00                | IPAJ ur |
|       |            | Jra |                      |                      |              |              |               |               |             |                      |                      | SKU     |

|                       | -           | 6         | 0          |            | 0                    |              |
|-----------------------|-------------|-----------|------------|------------|----------------------|--------------|
| predmeta na dan       |             | 26        | 2(         |            | 4(                   |              |
| ri za posamezni       | 13          |           |            | 19         |                      |              |
| isotnih študentov v u |             |           | 26         |            | 33                   | 20           |
| Povprečno število pr  | 23          | 30        |            | 34         |                      | 51           |
| an                    | 0           | 2         | 2          | 0          | 2                    | 0            |
| ja predmeta na d      | 2           | 0         | 0          | 3          | 0                    | 0            |
| evilo ur posamezneg   | 0           | 0         | 2          | 0          | 2                    | 6            |
| St                    | 2           | 2         | 0          | 2          | 0                    | 1            |
|                       | Fuj jezik l | Ekonomika | Statistika | nformatika | Feorija organizacije | Jvod v pravo |

|              | preveč | preveč |
|--------------|--------|--------|
| ev pri meji  | v redu | v redu |
| Preobremenit | preveč | v redu |
|              | preveč | v redu |
|              | 5      | 7      |

### NALOGA 11 Obisk bazena

VLOOKUP, IF, COUNTIF, pogojno oblikovanje, grafikon, priprava strani za tisk

Zbranih je nekaj podatkov o obisku kopališča v izbranem časovnem obdobju. Izračunali bomo skupne vrednosti prodanih vstopnic, ločeno po storitvah, ki jih kopališče ponuja.

#### Datoteka **bazen.xlsx**

Delovni zvezek vsebuje dva delovna lista obisk in šifrant.

Opis podatkov na delovnem listu obisk.

- → V celicah **B3:F3** so šifre posamezne storitve.
- → V celicah A4:A13 so datumi obravnavanih dni.
- → V celicah B4:F13 je število obiskovalcev v dnevu (D) za posamezno storitev (S) O<sub>D,S</sub>.

Opis podatkov na delovnem listu šifrant.

- → Za vsako šifro storitve je podan opis storitve ter vstopnina (Vs).
- V celice B2:F2 glede na šifro storitve izpišemo ime storitve. Izpišemo v več vrsticah in spremenimo smer pisanja.
- 2. Vrednosti v celicah B4:F13 zapišemo krepko rdeče, če je vrednost <10.
- V G4:G13 prve tabele na eno decimalno mesto natančno izračunamo povprečno število obiskovalcev v dnevu P<sub>D</sub>. Izračun prikažemo z enim decimalnim mestom.
- 4. V H3:H13 izpišemo +, če je bilo število obiskovalcev za storitev savna + bazen večje od povprečja v dnevu, sicer --.
- V B16:G17 izračunamo, koliko je bilo dni, ko je bilo število obiskovalcev za posamezno storitev
   <10 oziramo >=10.
  - → Uporabimo COUNTIF. Pravilno zapisana formula zahteva tri \$.
- 6. Celice A20:A29 zapolnimo z zaporednimi datumi, enako kot v prvi tabeli.

- 7. V celice B19:F19 izpišemo vrednost vstopnine za storitev zapisano v vrstici 3 (V<sub>S</sub>). Vrednosti izpišemo z znakom € pred številko.
  - → Izpis oblike poiščemo v spustnem seznamu v pogovornem oknu
    Oblikuj celice>Številke.

| likuj celice                                                              |           |    |                 |                                                                                                    |                                                                                         |         | ? | > |
|---------------------------------------------------------------------------|-----------|----|-----------------|----------------------------------------------------------------------------------------------------|-----------------------------------------------------------------------------------------|---------|---|---|
| Številke                                                                  | Poravnava | Pi | sava            | Obroba                                                                                                    | Polnilo                                                                                 | Zaščita |   |   |
| K <u>a</u> tegorija:                                                      |           |    |                 |                                                                                                    |                                                                                         |         |   |   |
| Splošno<br>Številka<br>Valuta                                             |           | •  | Vzore<br>5,00   | c€                                                                                                    |                                                                                         |         |   |   |
| Računovods<br>Datum                                                       | ko        |    | <u>D</u> ecimal | na mesta: 2                                                                                                    | ▲<br>▼                                                                                  |         |   |   |
| Ura<br>Odstotek<br>Ulomek<br>Znanstveno<br>Besedilo<br>Posebno<br>Po meri |           |    | <u>S</u> imbol: | €<br>€ baskovščí<br>€ dolnja luž<br>€ estonščin<br><b>€ Evro (€ 12</b><br>€ finščina<br>€ francoščii<br>€ francoščii<br>€ francoščii | na<br>na<br>iška srbščina<br>a<br>€)<br>a (Belgija)<br>na (Brancija)<br>po (Ukcamburga) |         |   | ~ |

8. V B20:F29 izračunamo zaslužek v dnevu za storitev po formuli:

 $Z_{D,S} = O_{D,S} * V_S + (O_{D,S} - P_D) * V_S.$ 

- → Pravilno zapisana formula zahteva tri \$.
- 9. Narišemo palični grafikon, ki prikazuje število kupljenih vstopnic dopoldanskega in celodnevnega kopanja za vse zapisane dni. Oblikujemo grafikon: največja vrednost na vodoravni osi je 20 z enoto prikaza 2, oblika zapisa datuma naj bo kot v rešitvah izpisana na poljubni barvni podlagi, dodamo oznake podatkov, zmanjšamo širino vrzeli, zbrišemo merilo vodoravne osi in izberemo poljuben barvni slog.

| G                 |
|-------------------|
| °O                |
| <sup>&gt;</sup> S |
| :                 |
| G                 |
| 0                 |
| 0                 |
| ×                 |
| ~                 |
| 6                 |
|                   |
| 2                 |
| 0                 |
| _                 |

|                       | OVPREČJE/+ | 6,0       | 7,0       | 9,0 +     | 7,0       | 9,0 +     | 7,0       | 7,0       | 8,0 +     | 8,0       | 6,0 +      |                 |     |      |
|-----------------------|------------|-----------|-----------|-----------|-----------|-----------|-----------|-----------|-----------|-----------|------------|-----------------|-----|------|
| qsu<br>savna cel      | 104 F      | Ł         | 2         | n         | 4         | S         | 1         | -         | ო         | 7         | ε          |                 | 6   | -    |
| nəzen<br>+ savnə      | 105        | 5         | 5         | 1         | ε         | 10        | ო         | n         | 13        | 4         | 9          |                 | 7   | ო    |
| kopanje<br>selodnevno | 102        | 5         | œ         | 12        | S         | <b>6</b>  | 1         | 2         | 15        | 13        | 7          |                 | 9   | 4    |
| inu 2 enves           | 103        | 8         | 9         | 13        | 1         | 7         | e         | 12        | 7         | 14        | 4          |                 | 9   | 4    |
| o kopanje             | 101        | ດ         | 14        | ß         | 14        | 20        | ø         | 15        | თ         | 2         | ø          | število dni     | 9   | 4    |
|                       |            | 1.06.2020 | 2.06.2020 | 3.06.2020 | 4.06.2020 | 5.06.2020 | 6.06.2020 | 7.06.2020 | 8.06.2020 | 9.06.2020 | 10.06.2020 | število obiskov | <10 | >=10 |

| iice  | φ | 5,00   | φ | 6,00   | φ | 12,00  | φ | 20,00  | φ | 22,00  |
|-------|---|--------|---|--------|---|--------|---|--------|---|--------|
| 2020  | φ | 60,00  | φ | 60,00  | φ | 48,00  | φ | 80,00  | φ | 88,00  |
| 2020  | φ | 105,00 | φ | 30,00  | φ | 108,00 | φ | 60,00  | φ | 66,00  |
| .2020 | φ | 5,00   | φ | 102,00 | φ | 180,00 | φ | 260,00 | φ | 66,00  |
| .2020 | φ | 105,00 | φ | 90,00  | φ | 36,00  | φ | 20,00  | φ | 22,00  |
| .2020 | φ | 155,00 | φ | 30,00  | φ | 108,00 | φ | 220,00 | φ | 22,00  |
| .2020 | Ψ | 45,00  | φ | 6,00   | φ | 180,00 | φ | 20,00  | φ | 330,00 |
| .2020 | φ | 115,00 | φ | 102,00 | φ | 36,00  | φ | 20,00  | φ | 110,00 |
| .2020 | Ψ | 50,00  | φ | 24,00  | φ | 264,00 | φ | 360,00 | φ | 44,00  |
| .2020 | φ | 30,00  | φ | 120,00 | φ | 216,00 | φ | ı.     | φ | 88,00  |
| .2020 | Ψ | 50,00  | φ | 12,00  | φ | 96,00  | φ | 120,00 | φ | ,      |

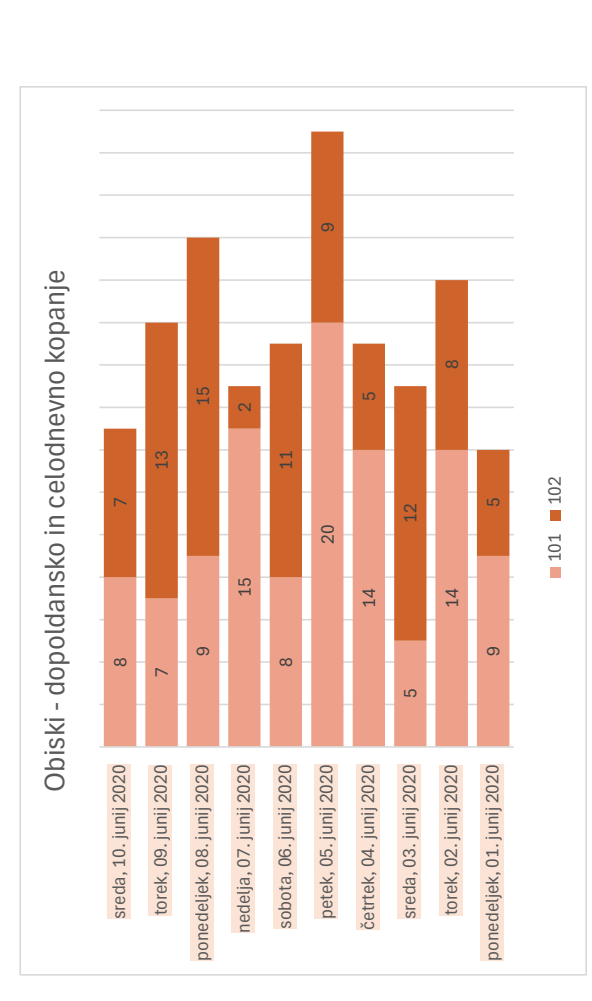

### NALOGA 12 Slovenske občine

# VLOOKUP, IF, OR, AND, NOT, COUNT, COUNTA, COUNTIF, SUMIF, AVERAGEIF, XY raztreseni grafikon

Izdelali bomo osnovno statistiko slovenskih občin.

#### Datoteka: SI\_obcine.xlsx

Delovni zvezek vsebuje tri delovne liste analiza, seznam in prebivalstvo.

Opis podatkov na delovnem listu analiza.

→ Delovni list ima vpisane besede, ki predstavljajo glavo tabele.

Opis podatkov na delovnem listu seznam.

- → Delovni list vsebuje dve podatkovni tabeli.
- → Večja tabela (A1:G215) vsebuje podatke o slovenskih občinah (stanje iz l. 2011). Prva dva stolpca vsebujeta kodi regije (*regija\_id*) in občine (*občina\_id*). Za vsako občino so zapisani podatki o površini, regiji in pokrajini, v katero občina sodi, številu naselij v občini ter datum njene ustanovitve.
- Manjša tabela (12:J14) vsebuje seznam slovenskih regij, v prvem stolpcu je podatek regija\_id, v drugem pa ime pripadajoče regije.

Opis podatkov na delovnem listu prebivalstvo.

- Tabela vsebuje podatke o številu prebivalcev v občinah. Občina je podana s podatkom občina\_id, ki ji sledijo trije stolpci, število prebivalcev, število moških in število žensk.
- 1. Pripravimo in oblikujemo podatke na delovnem listu seznam.
  - → Stolpca B in C prestavimo pred stolpec A.
  - → Besedilo celice **B1** sredinimo preko celic **A1:G1**.
  - → Oblikovanje celice C4 prenesemo na I2:I14. Uporabimo Preslikovalnik oblik.
  - → Samodejno širimo drugi stolpec J in izrišemo obrobe celic J2:J14.
- 2. Pripravimo in oblikujemo vrednosti na delovnem listu analiza.
  - Prva vrstica, A1:K1, je enako oblikovana kot A1. Kvadratni kilometer zapišemo s simbolom km² tako, da izberemo v pogovornem oknu Oblikuj Celice>Pisava Nadpisano.
  - Stolpec A, od A2 dalje, zapolnimo z vrednostmi občina\_id, ki jih kopiramo z lista seznam, in jih uredimo po velikosti od najmanjše do največje.

- Na delovnem listu analiza zapolnimo polja tabele od stolpca B do G s podatki občine, ki ustreza vrednosti *občina id* v stolpcu A.
  - → Uporabimo VLOOKUP.
  - → Vrednosti za stolpce **B**, **D** in **E** pridobimo z lista seznam.
  - → Vrednosti za stolpce F in G pridobimo z lista prebivalstvo.
  - Prav tako se podatek za stolpec C nahaja na listu seznam, vendar do njega ne moremo v enem koraku. Najprej namreč poiščemo podatek *regija\_id*, v kateri je občina, nato v seznamu regij še ustrezno ime te regije. Nalogo rešimo z gnezdenjem dveh funkcij VLOOKUP.

V seznamu regij zunanja funkcija z znanim *regija\_id* poišče ime regije v seznamu regij.

Notranja funkcija v seznamu občin poišče podatek *regija\_id*.

=VLOOKUP(VLOOKUP(A2;seznam!A\$4:G\$215;3;false);seznam!I\$3:J\$14;2;false)

- 4. Samodejno razširimo stolpca B in C.
- V stolpec H vpišemo M, če je število moških večje ali enako številu žensk v občini, in Ž, če je žensk več.
  - → Uporabimo IF.
- 6. V K2 vpišemo število vseh občin.
  - → Uporabimo COUNT ali COUNTA (odvisno od stolpca, kjer bomo preštevali celice).
- 7. Preštejemo, koliko je občin, kjer je moških prebivalcev več kot žensk, in koliko, kjer je žensk več.
  - → Uporabimo COUNTIF in dva \$.
- Dodamo nov list in ga poimenujemo analiza-pokrajine. V A1:D1 zaporedno v celice vpišemo Pokrajina, Občine, Površina in Naselja.
- 9. Stolpec A na listu analiza-pokrajine zapolnimo z imeni pokrajin.
  - → Z lista seznam prekopiramo celice G4:G215 z imeni pokrajin in odstranimo podvojene

vrednosti. Ukaz najdemo na Podatki>Podatkovna orodja

- **10.** V stolpec *Občine* vpišemo število občin v pokrajini.
  - → Uporabimo COUNTIF in dva \$.

- **11.** V stolpca *Površina* in *Naselja* seštejemo, koliko je skupna površina občin oziroma koliko je naselij v pokrajini.
  - Uporabimo SUMIF. Za univerzalno zapisano funkcijo, ki jo bomo le še kopirali v vse celice, moramo uporabiti sedem \$.
- **12.** Tabelo s podatki A1:D8 poljubno oblikujemo.
- **13.** Narišemo grafikon *XY raztreseni*, ki prikazuje razmerje med številom naselij (vodoravna os) in površino (navpična os) v pokrajinah.
  - Pozor: V grafikonu je treba zamenjati podatke obeh osi, kot je opisano v NALOGA 06.
    - Podatkovne točke obarvamo z različnimi barvami:
       Oblikovanje nizov podatkov>Zaznamek in izberemo Spreminjaj barve po točkah.
    - → Grafikonu dodamo logaritmično trendno črto rdeče barve.
    - Vsako podatkovno točko opišemo z imenom pokrajine tako, da dodamo oznake in v
       Oblikovanje oznake podatkov>Možnosti za nalepke izberemo Vrednosti iz obsega.

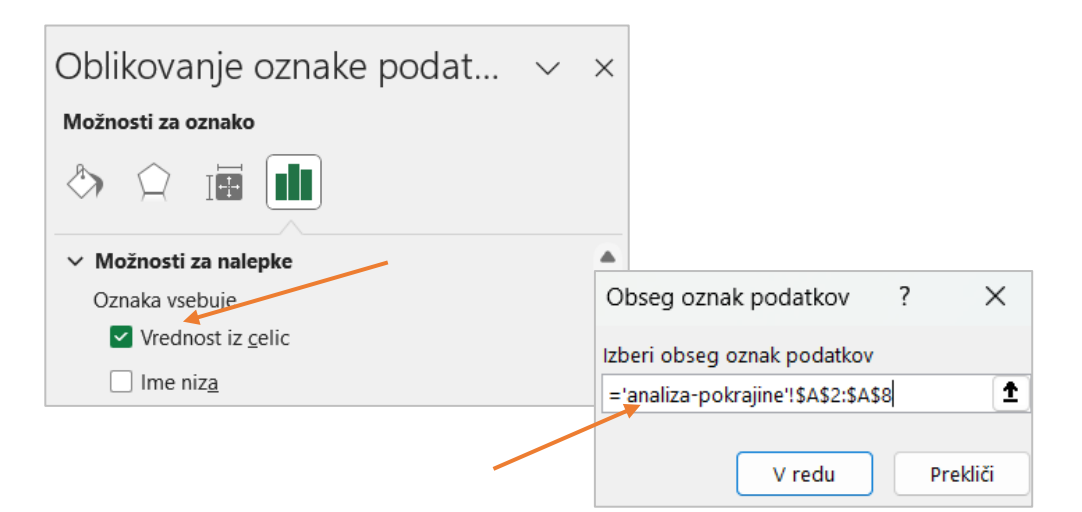

#### analiza

|           |                         |                              | površina        | število  | število       | število       | ×      |          | ×       |
|-----------|-------------------------|------------------------------|-----------------|----------|---------------|---------------|--------|----------|---------|
| občina_id | ime občine              | regija                       | km <sup>-</sup> | naselij  | moških        | žensk         | Z/M    |          | Stevilo |
| 001       | Ajdovščina              | GORISKA REGIJA               | 245,2           | 45       | 9600          | 9416          | M<br>≯ | vse<br>ž | 212     |
| 002       | Beltinci                |                              | 62,3            | 8        | 414/          | 4205          | Z<br>ž | Z        | 121     |
| 003       | Bohini                  | GORENISKA REGUA              | 72,3            | 24       | 2586          | 2616          | ∠<br>ž | IM .     | 91      |
| 005       | Borovnica               | OSREDNJESLOVENSKA REGIJA     | 42.3            | 12       | 1998          | 1994          | ∠<br>M |          |         |
| 006       | Bovec                   | GORIŠKA REGIJA               | 367,3           | 14       | 1564          | 1636          | Ž      |          |         |
| 007       | Brda                    | GORIŠKA REGIJA               | 72              | 45       | 2856          | 2907          | Ž      |          |         |
| 800       | Brezovica               | OSREDNJESLOVENSKA REGIJA     | 91,2            | 16       | 5687          | 5844          | Ž      |          |         |
| 009       | Brežice                 | SPODNJEPOSAVSKA REGIJA       | 268,1           | 109      | 11932         | 12369         | Ž      |          |         |
| 010       | Tišina                  | POMURSKA REGIJA              | 38,8            | 12       | 2033          | 2099          | Ž      |          |         |
| 011       | Celje                   | SAVINJSKA REGIJA             | 94,9            | 40       | 23921         | 24761         | Z<br>ž |          |         |
| 012       | Cerkije na Gorenjskem   | GURENJSKA REGIJA             | /8              | 30       | 35/9          | 3650          | Ζ      |          |         |
| 013       | Cerknica                |                              | 241,3           | 30       | 5/3/<br>2/55  | 2344          | M<br>M |          |         |
| 014       | Črenšovci               | POMURSKA REGUA               | 33.7            | 50       | 2455          | 2052          | M      |          |         |
| 016       | Črna na Koroškem        | KOROŠKA REGIJA               | 156             | 9        | 1788          | 1714          | M      |          |         |
| 017       | Črnomelj                | JUGOVZHODNO SLOVENSKA REGIJA | 339,7           | 119      | 7412          | 7277          | М      |          |         |
| 018       | Destrnik                | PODRAVSKA REGIJA             | 34,4            | 17       | 1301          | 1299          | М      |          |         |
| 019       | Divača                  | OBALNO-KRAŠKA REGIJA         | 147,8           | 31       | 2042          | 1865          | М      |          |         |
| 020       | Dobrepolje              | OSREDNJESLOVENSKA REGIJA     | 103             | 24       | 2033          | 1925          | М      |          |         |
| 021       | Dobrova - Polhov Gradec | OSREDNJESLOVENSKA REGIJA     | 117,5           | 33       | 3735          | 3730          | М      |          |         |
| 022       | Dol pri Ljubljani       | OSREDNJESLOVENSKA REGIJA     | 33,3            | 19       | 2805          | 2811          | Z<br>ž |          |         |
| 023       | Domžale                 | USREDNJESLOVENSKA REGIJA     | 72,3            | 51       | 16909         | 17437         | 2      |          |         |
| 024       | Dornava                 |                              | 28,4            | 12       | 1480          | 1462          | M      |          |         |
| 025       | Dravograd               |                              | 30 1            | 24<br>10 | 4003          | 4503          | ™<br>Ž |          |         |
| 020       | Gorenia vas - Poliane   | GOBENISKA REGUA              | 39,4<br>153 3   | 10       | 3626          | 3400          | ∠<br>ž |          |         |
| 028       | Gorišnica               | PODRAVSKA REGIJA             | 61.2            | 11       | 2021          | 2022          | Ž      |          |         |
| 029       | Gornja Radgona          | POMURSKA REGIJA              | 73,4            | 30       | 4249          | 4368          | Ž      |          |         |
| 030       | Gornji Grad             | SAVINJSKA REGIJA             | 90,1            | 7        | 1294          | 1370          | Ž      |          |         |
| 031       | Gornji Petrovci         | POMURSKA REGIJA              | 66,8            | 14       | 1030          | 1115          | Ž      |          |         |
| 032       | Grosuplje               | OSREDNJESLOVENSKA REGIJA     | 133,8           | 66       | 9957          | 9669          | М      |          |         |
| 033       | Šalovci                 | POMURSKA REGIJA              | 58,2            | 6        | 739           | 784           | Ž      |          |         |
| 034       | Hrastnik                | ZASAVSKA REGIJA              | 58,6            | 19       | 4796          | 5037          | Ž      |          |         |
| 035       | Hrpelje - Kozina        | OBALNO-KRASKA REGIJA         | 195             | 38       | 2176          | 2110          | M<br>≯ |          |         |
| 036       | larija                  |                              | 293,7           | 35       | 5975          | 5985          | Z<br>M |          |         |
| 037       | ig<br>Ilirska Bistrica  |                              | 90,0<br>//80    | 24<br>63 | 6030          | 5450<br>6907  | M      |          |         |
| 039       | Ivančna Gorica          | OSREDNJESLOVENSKA REGIJA     | 227             | 137      | 7969          | 7812          | M      |          |         |
| 040       | Izola/Isola             | OBALNO-KRAŠKA REGIJA         | 28,6            | 137      | 7955          | 7996          | Ž      |          |         |
| 041       | Jesenice                | GORENJSKA REGIJA             | 75,8            | 13       | 10733         | 10700         | М      |          |         |
| 042       | Juršinci                | PODRAVSKA REGIJA             | 36,3            | 13       | 1227          | 1184          | М      |          |         |
| 043       | Kamnik                  | OSREDNJESLOVENSKA REGIJA     | 265,6           | 102      | 14390         | 14856         | Ž      |          |         |
| 044       | Kanal                   | GORIŠKA REGIJA               | 146,5           | 22       | 2865          | 2798          | M      |          |         |
| 045       | Kidričevo               | PODRAVSKA REGIJA             | 71,5            | 18       | 3178          | 3449          | Z      |          |         |
| 046       | Kobarid                 | GORISKA REGIJA               | 192,7           | 33       | 2101          | 2101          | M<br>≯ |          |         |
| 047       | Kobilje<br>Kočevie      |                              | 19,7            | 68       | 301<br>8007   | 304<br>8340   | Z<br>Ž |          |         |
| 048       | Komen                   | OBALNO-KBAŠKA BEGIJA         | 102.7           | 35       | 1755          | 1800          | Ź<br>Ž |          |         |
| 050       | Koper/Capodistria       | OBALNO-KRAŠKA REGIJA         | 303.2           | 104      | 26412         | 26743         | Ž      |          |         |
| 051       | Kozje                   | SAVINJSKA REGIJA             | 56,7            | 23       | 1597          | 1594          | м      |          |         |
| 052       | Kranj                   | GORENJSKA REGIJA             | 89,7            | 49       | 27379         | 28053         | Ž      |          |         |
| 053       | Kranjska Gora           | GORENJSKA REGIJA             | 256,3           | 10       | 2648          | 2690          | Ž      |          |         |
| 054       | Krško                   | SPODNJEPOSAVSKA REGIJA       | 286,5           | 157      | 13297         | 12689         | М      |          |         |
| 055       | Kungota                 | PODRAVSKA REGIJA             | 49              | 19       | 2388          | 2404          | Ž      |          |         |
| 056       | Kuzma                   | POMURSKA REGIJA              | 22,9            | 5        | 769           | 811           | Z<br>Ž |          |         |
| 057       | Lasko                   |                              | 197,5           | 85       | 6603<br>4065  | 6854          | Z<br>Ž |          |         |
| 058       | Lendava/Lendva          |                              | עס<br>122       | 22       | 4000<br>5256  | 4092<br>5625  | ∠<br>Ž |          |         |
| 060       | Litija                  | OSREDNJESLOVENSKA REGIJA     | 221             | 108      | 7477          | 7472          | -<br>М |          |         |
| 061       | Ljubljana               | OSREDNJESLOVENSKA REGIJA     | 275             | 38       | 134731        | 145547        | Ž      |          |         |
| 062       | Ljubno                  | SAVINJSKA REGIJA             | 78,9            | 9        | 1323          | 1346          | Ž      |          |         |
| 063       | Ljutomer                | POMURSKA REGIJA              | 107,2           | 44       | 5755          | 5981          | Ž      |          |         |
| 064       | Logatec                 | OSREDNJESLOVENSKA REGIJA     | 173,1           | 19       | 6862          | 6713          | М      |          |         |
| 065       | Loška dolina            | NOTRANJSKO-KRAŠKA REGIJA     | 166,8           | 21       | 1990          | 1897          | M      |          |         |
| 066       | Lośki Potok             | JUGOVZHODNO SLOVENSKA REGIJA | 134,5           | 17       | 975           | 976           | Z      |          |         |
| 067       | Luce                    |                              | 109,5           | 7        | 763           | 756           | M      |          |         |
| 068       | Lukovica<br>Majšpork    |                              | 74,9            | 66       | 2808          | 2/14          | M      |          |         |
| 009       | Marihor                 | PODRAVSKA REGUA              | 72,0<br>1⊿7 5   | 22<br>22 | 2020<br>54118 | 1994<br>56828 | ž      |          |         |
| 071       | Medvode                 | OSREDNJESLOVENSKA REGIJA     | 77,6            | 32       | 7753          | 7955          | –<br>Ž |          |         |
|           |                         |                              |                 |          |               |               |        |          |         |

#### analiza

| 072 | Mengeš                  | OSREDNJESLOVENSKA REGIJA     | 22,5  | 4        | 3556         | 3851 Ž  |
|-----|-------------------------|------------------------------|-------|----------|--------------|---------|
| 073 | Metlika                 | JUGOVZHODNO SLOVENSKA REGIJA | 108,9 | 60       | 4207         | 4179 M  |
| 074 | Mežica                  | KOROŠKA REGIJA               | 26,4  | 6        | 1834         | 1806 M  |
| 075 | Miren - Kostanjevica    | GORIŠKA REGIJA               | 62,8  | 16       | 2409         | 2395 M  |
| 076 | Mislinia                | KOROŠKA REGUA                | 112.2 | 11       | 2362         | 2307 M  |
| 077 | Moravče                 | OSBEDNIESI OVENSKA REGUA     | 61 /  | 50       | 2533         | 2571 Ž  |
| 079 | Moraveka Tapliaa        |                              | 144 5 | 20       | 2000         | 2071 Z  |
| 078 |                         | POMURSKA REGIJA              | 144,5 | 28       | 2959         | 3002 Z  |
| 079 | Mozirje                 | SAVINJSKA REGIJA             | 54    | 8        | 2017         | 2086 Z  |
| 080 | Murska Sobota           | POMURSKA REGIJA              | 64,4  | 12       | 9085         | 10135 Z |
| 081 | Muta                    | KOROŠKA REGIJA               | 38,8  | 6        | 1735         | 1751 Ž  |
| 082 | Naklo                   | GORENJSKA REGIJA             | 28.3  | 13       | 2639         | 2666 Ž  |
| 083 | Nazarie                 | SAVINISKA REGUA              | 42.3  | 15       | 1323         | 1289 M  |
| 000 | Neve Carias             |                              | 42,0  | 10       | 1020         | 10007 7 |
| 084 | Nova Gorica             | GURISKA REGIJA               | 280   | 43       | 12692        | 16237 Z |
| 085 | Novo mesto              | JUGOVZHODNO SLOVENSKA REGIJA | 236   | 99       | 18133        | 18262 Z |
| 086 | Odranci                 | POMURSKA REGIJA              | 6,9   | 1        | 832          | 820 M   |
| 087 | Ormož                   | PODRAVSKA REGIJA             | 142   | 60       | 6227         | 6333 Ž  |
| 088 | Osilnica                | JUGOVZHODNO SLOVENSKA REGIJA | 36,2  | 19       | 230          | 183 M   |
| 089 | Pesnica                 | PODRAVSKA REGUA              | 75.8  | 30       | 3745         | 3778 Ž  |
| 000 | Piran/Pirano            |                              | 116   | 11       | 0650         | 0025 Ž  |
| 030 | Dista                   |                              | 44,0  | 11       | 0000         | 3023 Z  |
| 091 | Pivka                   | NUTRANJSKO-KRASKA REGIJA     | 223,6 | 11       | 3048         | 2945 M  |
| 092 | Podčetrtek              | SAVINJSKA REGIJA             | 60,6  | 26       | 1680         | 1659 M  |
| 093 | Podvelka                | KOROŠKA REGIJA               | 103,9 | 9        | 1298         | 1203 M  |
| 094 | Postojna                | NOTRANJSKO-KRAŠKA REGIJA     | 269,9 | 40       | 7875         | 7882 Ž  |
| 095 | Preddyor                | GORENISKA REGUA              | 87    | 14       | 1724         | 1843 Ž  |
| 006 | Dtui                    |                              | 66 7  | 10       | 11//1        | 120.0 L |
| 090 | r tuj<br>Ducenci        |                              | 107.0 | 10       | 11441        | 12064 Z |
| 097 | Puconci                 | POMURSKA REGIJA              | 107,6 | 23       | 2961         | 3145 Z  |
| 098 | Rače - Fram             | PODRAVSKA REGIJA             | 51,2  | 13       | 3460         | 3528 Z  |
| 099 | Radeče                  | SAVINJSKA REGIJA             | 52    | 23       | 2197         | 2253 Ž  |
| 100 | Radenci                 | POMURSKA REGIJA              | 34,1  | 22       | 2555         | 2675 Ž  |
| 101 | Radlie ob Dravi         | KOROŠKA REGUA                | 93.9  | 14       | 3193         | 3107 M  |
| 102 | Badovlijca              |                              | 118 7 | 52       | 0150         | 0701 Ž  |
| 102 |                         |                              | 110,7 | 10       | 5150         | 5751 Z  |
| 103 | Ravne na Koroskem       | KOROSKA REGIJA               | 63,4  | 16       | 5774         | 5750 M  |
| 104 | Ribnica                 | JUGOVZHODNO SLOVENSKA REGIJA | 153,6 | 63       | 4713         | 4626 M  |
| 105 | Rogašovci               | POMURSKA REGIJA              | 40,1  | 11       | 1553         | 1638 Ž  |
| 106 | Rogaška Slatina         | SAVINJSKA REGIJA             | 71,5  | 41       | 5543         | 5477 M  |
| 107 | Rogatec                 | SAVINJSKA REGIJA             | 39.6  | 9        | 1567         | 1581 Ž  |
| 108 | Ruše                    |                              | 60.8  | - 7      | 3671         | 3586 M  |
| 100 | Comiž                   |                              | 140.7 | 10       | 1050         | 1007 M  |
| 109 | Semic                   | JUGUVZHUDNU SLUVENSKA REGIJA | 146,7 | 40       | 1956         | 1897 M  |
| 110 | Sevnica                 | SPODNJEPOSAVSKA REGIJA       | 272,2 | 114      | 8825         | 8687 M  |
| 111 | Sežana                  | OBALNO-KRAŠKA REGIJA         | 217,4 | 64       | 6581         | 6467 M  |
| 112 | Slovenj Gradec          | KOROŠKA REGIJA               | 173,7 | 22       | 8383         | 8445 Ž  |
| 113 | Slovenska Bistrica      | PODRAVSKA REGIJA             | 260   | 77       | 12493        | 12704 Ž |
| 114 | Slovenske Koniice       | SAVINISKA REGUA              | 97.8  | 58       | 7287         | 7165 M  |
| 115 | Store                   |                              | 37,0  | 0        | 1000         | 7100 TT |
| 115 |                         |                              | 54    | 0        | 1990         | 2101 Z  |
| 116 | Sveti Jurij ob Scavnici | POMURSKA REGIJA              | 51,3  | 27       | 1437         | 1457 Z  |
| 117 | Senčur                  | GORENJSKA REGIJA             | 40    | 12       | 4218         | 4277 Z  |
| 118 | Šentilj                 | PODRAVSKA REGIJA             | 65    | 22       | 4186         | 4243 Ž  |
| 119 | Šentjernej              | JUGOVZHODNO SLOVENSKA REGIJA | 96    | 58       | 3462         | 3436 M  |
| 120 | Šentiur                 | SAVINISKA REGUA              | 222.3 | 108      | 9433         | 9563 Ž  |
| 124 | Škocian                 |                              | En 1  | 200      | 1600         | 1500 M  |
| 121 | Čkofia Lak-             |                              | 00,4  | 39       | 1003         | 14000 × |
| 122 | SKUIJA LUKA             |                              | 145   | 62       | 11223        | 11000 Z |
| 123 | Skofljica               | OSREDNJESLOVENSKA REGIJA     | 43,3  | 19       | 4735         | 4832 Z  |
| 124 | Smarje pri Jelšah       | SAVINJSKA REGIJA             | 107,7 | 77       | 5041         | 5230 Ž  |
| 125 | Šmartno ob Paki         | SAVINJSKA REGIJA             | 94,9  | 54       | 1617         | 1603 M  |
| 126 | Šoštanj                 | SAVINJSKA REGIJA             | 95.6  | 11       | 4510         | 4248 M  |
| 127 | Štore                   | SAVINJSKA REGUA              | 28.1  | 12       | 2180         | 2115 M  |
| 100 | Tolmin                  |                              | 20,1  | 70       | 2100         | E010 M  |
| 128 |                         |                              | 381,5 | /2       | 5834         | J812 M  |
| 129 | Irbovlje                | ZASAVSKA REGIJA              | 57,8  | 16       | 8292         | 8646 Ż  |
| 130 | Trebnje                 | JUGOVZHODNO SLOVENSKA REGIJA | 194,6 | 131      | 6201         | 5918 M  |
| 131 | Tržič                   | GORENJSKA REGIJA             | 155,4 | 35       | 7508         | 7666 Ž  |
| 132 | Turnišče                | POMURSKA REGIJA              | 23,8  | 4        | 1630         | 1701 Ž  |
| 133 | Velenie                 | SAVINISKA BEGUA              | 83.5  | 26       | 16715        | 16147 M |
| 100 | Velike Laščo            |                              | 102.0 | 20       | 0170         | 20E4 M  |
| 134 |                         |                              | 103,2 | 88       | 21/2         | 2004 M  |
| 135 | videm                   | PODRAVSKA REGIJA             | 80,2  | 31       | 2874         | 2769 M  |
| 136 | Vipava                  | GORIŠKA REGIJA               | 107,4 | 20       | 2766         | 2811 Ž  |
| 137 | Vitanje                 | SAVINJSKA REGIJA             | 59,4  | 8        | 1177         | 1096 M  |
| 138 | Vodice                  | OSREDNJESLOVENSKA REGIJA     | 31.4  | 16       | 2348         | 2387 Ž  |
| 130 | Voinik                  | SAVINISKA REGUA              | 75.2  | -9<br>55 | _0.0<br>401/ | 4311 Ž  |
| 140 | Vrhnika                 |                              | 106.0 | 00       | 01/0         | -011 Z  |
| 140 |                         |                              | 120,3 | 20       | 0143         | 0334 Z  |
| 141 | vuzenica                | KURUSKA REGIJA               | 50,1  | 5        | 1356         | 1356 M  |
| 142 | Zagorje ob Savi         | ZASAVSKA REGIJA              | 147,1 | 74       | 8343         | 8661 Ź  |
| 143 | Zavrč                   | PODRAVSKA REGIJA             | 19,3  | 9        | 963          | 751 M   |
| 144 | Zreče                   | SAVINJSKA REGIJA             | 67    | 27       | 3281         | 3126 M  |
|     | -                       |                              |       |          |              |         |

#### analiza

| 146 | Železniki                     | GORENJSKA REGIJA             | 164,8 | 30      | 3493  | 3314 M  |
|-----|-------------------------------|------------------------------|-------|---------|-------|---------|
| 147 | Žiri                          | GORENJSKA REGIJA             | 49,2  | 18      | 2416  | 2513 Ž  |
| 148 | Benedikt                      | PODRAVSKA REGIJA             | 24,1  | 14      | 1239  | 1193 M  |
| 149 | Bistrica ob Sotli             | SAVINJSKA REGIJA             | 31,1  | 11      | 701   | 709 Ž   |
| 150 | Bloke                         | NOTRANJSKO-KRAŠKA REGIJA     | 75,1  | 45      | 843   | 747 M   |
| 151 | Braslovče                     | SAVINJSKA REGIJA             | 54,9  | 22      | 2708  | 2709 Ž  |
| 152 | Cankova                       | POMURSKA REGIJA              | 30,6  | 8       | 917   | 979 Ž   |
| 153 | Cerkvenjak                    | PODRAVSKA REGIJA             | 24,5  | 15      | 1031  | 999 M   |
| 154 | Dobje                         | SAVINJSKA REGIJA             | 17,5  | 13      | 479   | 492 Ž   |
| 155 | Dobrna                        | SAVINJSKA REGIJA             | 31.7  | 11      | 1119  | 1068 M  |
| 156 | Dobrovnik/Dobronak            | POMURSKA REGIJA              | 31.1  | 3       | 639   | 699 Ž   |
| 157 | Doleniske Toplice             | IUGOVZHODNO SI OVENSKA BEGUA | 110.2 | 29      | 1692  | 1703 Ž  |
| 158 | Grad                          | POMURSKA REGUA               | 37.4  | 7       | 1087  | 1117 Ž  |
| 159 | Haidina                       | PODBAVSKA REGUA              | 21.6  | ,<br>7  | 1848  | 1891 Ž  |
| 160 | Hoče - Slivnica               |                              | 53.7  | ,<br>13 | 5525  | 5523 M  |
| 161 | Hodoš/Hodos                   |                              | 10,7  | 2       | 19/   | 108 Ž   |
| 162 | Horiul                        |                              | 22.5  | 2       | 1420  | 1462 Ž  |
| 102 | lazaraka                      |                              | 32,5  | 9       | 1430  | 1403 Z  |
| 103 | Vemende                       |                              | 00,0  | 2       | 2057  | 319 Z   |
| 104 | Komenda                       |                              | 24,1  | 14      | 2857  | 2868 Z  |
| 165 | Kostel                        | JUGOVZHODNO SLOVENSKA REGIJA | 62,3  | 52      | 334   | 308 M   |
| 166 | Krizevci                      | POMURSKA REGIJA              | 46,2  | 16      | 1927  | 1851 M  |
| 167 | Lovrenc na Pohorju            | PODRAVSKA REGIJA             | 84,4  | 7       | 1579  | 1551 M  |
| 168 | Markovci                      | PODRAVSKA REGIJA             | 29,8  | 9       | 1968  | 2038 Z  |
| 169 | Miklavž na Dravskem polju     | PODRAVSKA REGIJA             | 12,5  | 4       | 3167  | 3258 Z  |
| 170 | Mirna Peč                     | JUGOVZHODNO SLOVENSKA REGIJA | 48    | 28      | 1440  | 1404 M  |
| 171 | Oplotnica                     | PODRAVSKA REGIJA             | 33,2  | 21      | 2027  | 1990 M  |
| 172 | Podlehnik                     | PODRAVSKA REGIJA             | 46    | 13      | 947   | 952 Ž   |
| 173 | Polzela                       | SAVINJSKA REGIJA             | 34    | 9       | 2930  | 3092 Ž  |
| 174 | Prebold                       | SAVINJSKA REGIJA             | 40,9  | 8       | 2490  | 2507 Ž  |
| 175 | Prevalje                      | KOROŠKA REGIJA               | 58,1  | 12      | 3370  | 3475 Ž  |
| 176 | Razkrižje                     | POMURSKA REGIJA              | 9,8   | 6       | 668   | 674 Ž   |
| 177 | Ribnica na Pohorju            | KOROŠKA REGIJA               | 59,3  | 6       | 609   | 595 M   |
| 178 | Selnica ob Dravi              | PODRAVSKA REGIJA             | 64,5  | 14      | 2288  | 2264 M  |
| 179 | Sodražica                     | JUGOVZHODNO SLOVENSKA REGIJA | 49,5  | 22      | 1129  | 1064 M  |
| 180 | Solčava                       | SAVINJSKA REGIJA             | 102,8 | 4       | 253   | 265 Ž   |
| 181 | Sveta Ana                     | PODRAVSKA REGIJA             | 37,2  | 11      | 1164  | 1180 Ž  |
| 182 | Sveti Andraž v Slov, goricah  | PODRAVSKA REGIJA             | 17.6  | 7       | 588   | 564 M   |
| 183 | Šempeter - Vrtoiba            | GORIŠKA REGUA                | 15    | 2       | 3175  | 3205 Ž  |
| 184 | Tabor                         | SAVINISKA REGUA              | 34.8  | 7       | 821   | 804 M   |
| 185 | Trnovska vas                  | PODRAVSKA REGUA              | 22.9  | 7       | 691   | 667 M   |
| 186 | Trzin                         | OSBEDNIESI OVENSKA BEGUA     | 86    | 1       | 1885  | 1949 Ž  |
| 187 | Velika Polana                 | POMURSKA REGUA               | 18.7  | 3       | 730   | 751 Ž   |
| 188 | Veržei                        |                              | 12    | 3       | 638   | 644 Ž   |
| 180 | Vransko                       |                              | 52.2  | 16      | 120/  | 1365 Ž  |
| 103 | Žalec                         |                              | 117 1 | 38      | 10707 | 1001 Z  |
| 101 | Žatelo                        |                              | 11/,1 | 50      | 10707 | 10014 Z |
| 101 | Žirovnico                     |                              | 30    | 10      | 2200  | 041 M   |
| 192 | Žužombork                     |                              | 40,2  | 10      | 2209  | 2210 Z  |
| 193 | Čmortno pri Litili            |                              | 104,3 | 10      | 2305  | 2209 M  |
| 194 |                               |                              | 10,2  | 10      | 2015  | 2/22 M  |
| 195 | Apace                         |                              | 53,5  | 21      | 1//8  | 1827 Z  |
| 196 | Cirkulane                     | PODRAVSKA REGIJA             | 32    | 13      | 1161  | 1137 M  |
| 197 | Kostanjevica na Krki          | SPODNJEPOSAVSKA REGIJA       | 151   | 28      | 1205  | 1211 Z  |
| 198 | Makole                        | PODRAVSKA REGIJA             | 36,9  | 13      | 1035  | 1020 M  |
| 199 | Mokronog - Trebelno           | JUGOVZHODNO SLOVENSKA REGIJA | 71    | 43      | 1485  | 1498 Z  |
| 200 | Poljčane                      | PODRAVSKA REGIJA             | 37,5  | 18      | 2175  | 2399 Z  |
| 201 | Renče - Vogrsko               | GORISKA REGIJA               | 30    | 6       | 2164  | 2124 M  |
| 202 | Središče ob Dravi             | PODRAVSKA REGIJA             | 33    | 5       | 1047  | 1077 Z  |
| 203 | Straža                        | JUGOVZHODNO SLOVENSKA REGIJA | 28,5  | 11      | 1919  | 1946 Ž  |
| 204 | Sveta Trojica v Slov. goricah | PODRAVSKA REGIJA             | 26    | 8       | 1066  | 1045 M  |
| 205 | Sveti Tomaž                   | PODRAVSKA REGIJA             | 38    | 17      | 1029  | 1073 Ž  |
| 206 | Šmarješke Toplice             | JUGOVZHODNO SLOVENSKA REGIJA | 34    | 24      | 1572  | 1629 Ž  |
| 207 | Gorje                         | GORENJSKA REGIJA             | 116,2 | 12      | 1425  | 1444 Ž  |
| 208 | Log - Dragomer                | OSREDNJESLOVENSKA REGIJA     | 11    | 3       | 1840  | 1800 M  |
| 209 | Rečica ob Savinji             | SAVINJSKA REGIJA             | 30,1  | 12      | 1184  | 1121 M  |
| 210 | Sveti Jurij v Slov. goricah   | PODRAVSKA REGIJA             | 31    | 8       | 1069  | 1028 M  |
| 211 | Šentrupert                    | JUGOVZHODNO SLOVENSKA REGIJA | 49    | 25      | 1642  | 1164 M  |
| 212 | Mirna                         | JUGOVZHODNO SLOVENSKA REGIJA | 31,3  | 22      | 1269  | 1304 Ž  |
| 213 | Ankaran                       | OBALNO-KRAŠKA REGIJA         | 8     | 1       | 1475  | 1509 Ž  |
|     | -                             |                              |       |         |       |         |

#### analiza-pokrajine

| Pokrajina  | Občine | Površina | Naselja |
|------------|--------|----------|---------|
| Primorska  | 24     | 3918,5   | 878     |
| Štajerska  | 87     | 5529,7   | 1832    |
| Prekmurje  | 19     | 948,6    | 177     |
| Gorenjska  | 31     | 3236     | 1039    |
| Notranjska | 11     | 1538,4   | 302     |
| Koroška    | 9      | 783,7    | 111     |
| Dolenjska  | 31     | 4408,3   | 1718    |

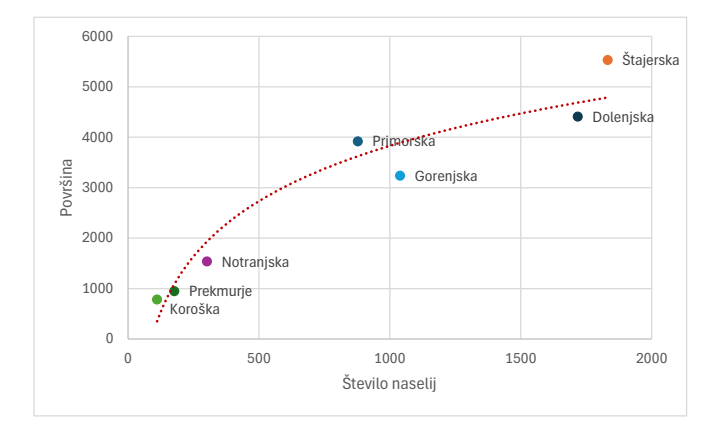

### NALOGA 13 Račun v trgovini

## VLOOKUP, NOW, CONCAT, MID, TEXT, RANDBETWEEN, izračun s formulo

Prikazali bomo primer preproste izdelave računa za izdelke, kupljene v trgovini.

#### Datoteka: trgovina.xlsx

Delovni zvezek vsebuje tri delovne liste izdelki, prodajalci in račun.

Opis podatkov na delovnem listu izdelki.

- → VA1:H55 je seznam izdelkov (I), ki se prodajajo v trgovini.
- → ŠIFRA Izdelka (stolpec B) v prvi števki pove, ali je izdelek v davčni skupini D1 (šifra se začne z 1) ali v D2 (šifra se začne z 2) (tabela K20:L22).
- → V stolpcu E je zapisana osnovna mera enote količine izdelka E<sub>1</sub>.
- → V stolpcu F je cena izdelka (I) brez DDV C.
- → V L21:L22 je vrednost davčne stopnje D<sub>I</sub>.

Opis podatkov na delovnem listu prodajalci.

- → V B2:E10 je seznam prodajalcev s kodo in nazivom.
- → V G2:N4 je tedenski urnik dela zapisan s kodami prodajalcev.

Opis podatkov na delovnem listu račun.

- → VA8:A18 so zapisane kode nakupljenih izdelkov.
- → V D8:D18 pa njihove količine K<sub>I</sub>.
- Na listu izdelki v stolpec A vpišemo kodo izdelka, ki jo sestavimo iz črke A, ki ji sledi šifra izdelka, nato znak minus in črka S ter koda skupine: AŠIFRA Izdelek-SKODA Skupina
  - → Uporabimo CONCAT.
  - → Stolpec samodejno razširimo.
- Na listu račun v F1 izpišemo datum in uro nakupa, v F2 pripadajoči dan v tednu in v F3 uro z dodanim izpisom *dop*. ali *pop*.
  - → V F1 uporabimo funkcijo NOW.
  - Za izpis dneva v tednu in ure uporabimo funkcijo TEXT. V Excelovi pomoči poiščemo opis funkcije za pravilno določitev drugega argumenta.

- 3. Številko računa v F5 vpišemo kot naključno izbrano 6-mestno število.
  - Za naključni izbor imamo na voljo dve funkciji, RAND in RANDBETWEEN. Izberemo drugo. Zakaj?

**Pozor**: Funkciji **NOW** in **RANDBETWEEN** ob vsakem izračunu katerekoli vrednosti na delovnem listu spremenita oziroma posodobita vrednosti.

- 4. Zapolnimo stolpce B8:B18, C8:C18 in E8:E18 z ustreznimi vrednostmi.
  - → Za *naziv izdelka* v stolpcu B uporabimo VLOOKUP.
  - → Za *naziv skupine* v stolpcu C uporabimo gnezdenje dveh funkcij VLOOKUP. Razlaga 0.
  - → Za davčna skupina v stolpcu E uporabimo IF in s funkcijo MID iz KODA izdelka razberemo davčno stopnjo in vpišemo D1 oziroma D2.
- 5. V F8:F18 izračunamo znesek kupljenega izdelka po formuli ZDDV<sub>I</sub> = C<sub>I</sub> \* (1 + D<sub>I</sub>) \* K<sub>I</sub>/E<sub>I</sub>.
  - → Uporabimo VLOOKUP za iskanje cene (C<sub>I</sub>), enote (E<sub>I</sub>) in davčne (D<sub>I</sub>) stopnje izdelka.
- 6. V celici E23 in E24 izračunamo skupni znesek izdelkov ločeno po davčnih stopnjah ZDS.
  - → Uporabimo funkcijo SUMIF. Pravilno postavljeni absolutni naslovi zahtevajo štiri \$.
- V F23 in F24 izračunamo vračunan DDV (VDDV<sub>DS</sub>) za vsako od davčnih stopenj po formuli:
   VDDV<sub>DS</sub> = D<sub>DS</sub> / (1 + D<sub>DS</sub>) \* Z<sub>DS</sub>, pri čemer je DS davčna skupina.
  - → Uporabimo VLOOKUP za izpis vrednosti davčne stopnje v D23:D24.
- V celico B27 zapišemo še naziv in ime prodajalca, ki nas je tisti dan postregel: Streže vam naziv Ime.
  - Naziv in ime poiščemo s pomočjo funkcije VLOOKUP. Pri tem nam podatek v F3 pove, ali imamo dopoldanski ali popoldanski urnik.

**Pozor**: Tedenski urnik na listu prodajalci ni organiziran tako, da bi omogočal uporabo funkcije VLOOKUP. Vrstice in stolpce moramo zamenjati. Uporabimo kopiranje in posebno lepljenje

Transponiraj v **B12**.

| 1 Ch     | X        |                         | Apto                  | DS   |          |
|----------|----------|-------------------------|-----------------------|------|----------|
| Drileni  | Ē        | ~                       | К                     | L    | <u>P</u> |
| - Thep   | <b>S</b> |                         |                       | ~    | <        |
| Prilep   | i        |                         |                       |      |          |
| Ê        | _fx      | <b>₽</b> f <sub>x</sub> | Ŵ                     |      |          |
| â        | â        | Ĉ                       |                       |      |          |
| Prilep   | i vre    | dnost                   | ti                    |      |          |
| 123      | 123      | <b>B</b>                |                       |      |          |
| Druge    | mo       | žnost                   | i leplj               | enja | a        |
| <b>i</b> | Ê,       | Ê                       | <mark>رتا</mark><br>۲ |      |          |
|          | Posel    | ono <u>l</u> e          | epljenj               | e    |          |

- Za določitev izpisa dopoldanskega ali popoldanskega prodajalca potrebujemo gnezdente
   VLOOKUP (najprej določimo kodo zaposlenega, nato pa uporabimo funkcijo MID in IF).
- Funkcija CONCAT združi besedilne nize. Ne pozabimo na presledke in piko na koncu stavka.
- → V pomoč zapisana funkcija brez argumentov

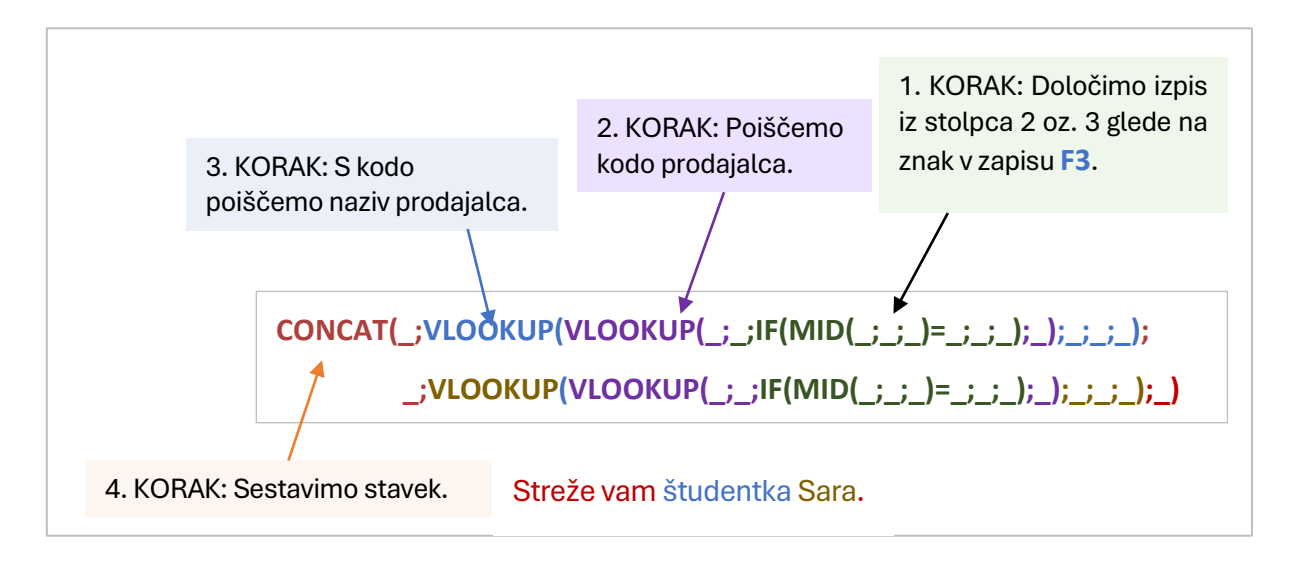

| •=     |
|--------|
| $\sim$ |
|        |
| θ      |
| σ      |
| N      |
| •      |

|                   | SIFRA    | KODA    |                                 |      | enota   | cena brez |        |  |
|-------------------|----------|---------|---------------------------------|------|---------|-----------|--------|--|
| (ODA Izdelek      | zdelek   | Skupina | naziv izdelka                   | mera | mere    | DDV       | zaloga |  |
| 1-001-01-S01-010  | 1-001-01 | 01-010  | beli hlebec - Pekarna Grosuplje | 0,8  | Хg      | 2,10€     | 35     |  |
| A1-001-02-S01-010 | 1-001-02 | 01-010  | beli hlebec - Mlinar            | 0,8  | Хg      | 1,95€     | ო      |  |
| 1-001-03-S01-010  | 1-001-03 | 01-010  | polbela štruca - Mlinar         | -    | Хg      | 2,95€     | -      |  |
| 1-001-04-S01-010  | 1-001-04 | 01-010  | črni hlebec - Mlinar            | 0,8  | kg      | 2,55€     | ო      |  |
| A1-001-05-S01-010 | 1-001-05 | 01-010  | Malnar - Pekarna Grosuplje      | 0,9  | kg      | 3,25€     | ß      |  |
| A1-001-06-S01-010 | 1-001-06 | 01-010  | Sosed - Pekarna Grosuplje       | 0,8  | Кg      | 3,00€     | 7      |  |
| 41-001-07-S01-010 | 1-001-07 | 01-010  | Stoletni kruh - Mlinar          | 0,9  | kg      | 3,14€     | 10     |  |
| A1-001-08-S01-010 | 1-001-08 | 01-010  | polnozrnati kruh - Žito         | 0,7  | Кg      | 3,45€     | ~      |  |
| A1-002-01-S01-011 | 1-002-01 | 01-011  | mleko 3,5 - Lj.mlekarne         | -    | _       | 0,80€     | 30     |  |
| 1-002-02-S01-011  | 1-002-02 | 01-011  | mleko 1,6 - Lj.mlekarne         | -    | _       | 0,75€     | ß      |  |
| A1-002-03-S01-011 | 1-002-03 | 01-011  | jogurt-navadni - Lj.mlekarne    | 0,2  | _       | 0,70€     | 2      |  |
| 41-002-04-S01-011 | 1-002-04 | 01-011  | jogurt-sadni - Lj.mlekarne      | 0,2  | _       | 0,48€     | 43     |  |
| A1-002-05-S01-011 | 1-002-05 | 01-011  | jogurt Bifidus - Yoviland       | 0,5  | _       | 0,50€     | 4      |  |
| A1-002-06-S01-011 | 1-002-06 | 01-011  | sir Jošt                        | -    | Кg      | 9,25€     | 2      |  |
| 41-002-07-S01-011 | 1-002-07 | 01-011  | sir Ementalec - Ljutomer        | -    | Хg      | 14,50€    | 14     |  |
| A1-002-08-S01-011 | 1-002-08 | 01-011  | Bohinjski sir                   | -    | Хg      | 17,50€    | 12     |  |
| v1-002-09-S01-011 | 1-002-09 | 01-011  | Nanoški sir                     | -    | Кg      | 19,50€    | 34     |  |
| v1-002-10-S01-011 | 1-002-10 | 01-011  | Cambozola                       | -    | Хg      | 17,50€    | 7      |  |
| v1-002-11-S01-011 | 1-002-11 | 01-011  | Brie                            | -    | Кg      | 17,90€    | 12     |  |
| v1-002-12-S01-011 | 1-002-12 | 01-011  | Gorgonzola                      | -    | Хg      | 15,50€    | 15     |  |
| 1-003-01-S03-010  | 1-003-01 | 03-010  | solata - endivja                | -    | Кg      | 3,50€     | 6      |  |
| v1-003-02-S03-010 | 1-003-02 | 03-010  | solata - radič                  | -    | Хg      | 3,75€     | ß      |  |
| v1-003-13-S03-010 | 1-003-13 | 03-010  | krompir                         | -    | Х<br>М  | 1,00€     | 30     |  |
| A1-003-14-S03-010 | 1-003-14 | 03-010  | čebula                          | -    | Кg      | 1,75€     | 10     |  |
| A1-003-15-S03-010 | 1-003-15 | 03-010  | česen                           | -    | Хg      | 3,15€     | 7      |  |
| 41-003-26-S03-010 | 1-003-26 | 03-010  | paradižnik                      | -    | Кg      | 2,75€     | 15     |  |
| A1-003-27-S03-010 | 1-003-27 | 03-010  | paprika                         | -    | Хg      | 3,25€     | 2      |  |
| 41-003-28-S03-010 | 1-003-28 | 03-010  | stročji fižol                   | -    | Хg      | 2,50€     | 8      |  |
| 41-003-39-S03-010 | 1-003-39 | 03-010  | cvetača                         | -    | Хg      | 1,75€     | ß      |  |
| v1-003-37-S03-010 | 1-003-37 | 03-010  | brokoli                         | -    | Хg      | 2,25€     | ო      |  |
| 41-004-01-S03-011 | 1-004-01 | 03-011  | jabolka - jonagold              | -    | kg      | 1,25€     | 15     |  |
| 41-004-02-S03-011 | 1-004-02 | 03-011  | jabolka - zlati delišes         | -    | Хg      | 1,30€     | 18     |  |
| 41-004-33-S03-011 | 1-004-33 | 03-011  | banane                          | -    | kg      | 1,10€     | 20     |  |
| 41-004-24-S03-011 | 1-004-24 | 03-011  | pomaranče                       | -    | kg      | 2,75€     | 6      |  |
| 41-004-25-S03-011 | 1-004-25 | 03-011  | mandarine                       | -    | Хg<br>Х | 3,75€     | 12     |  |

| KODA Skupina | Naziv skupine           |
|--------------|-------------------------|
| 01-010       | kruh in pecivo          |
| 01-011       | mleko in mlečni izdelki |
| 02-010       | meso in mesni izdelki   |
| 03-010       | zelenjava               |
| 03-011       | sadje                   |
| 00-010       | sladkarije              |
| 04-011       | moka in žita            |
| 04-012       | olja in margarine       |
| 04-020       | kis                     |
| 11-100       | čistila                 |
| 15-021       | toaletni pripomočki     |
| 05-021       | alkoholne pijače        |
| 22-000       | časopisi in revije      |

| stopnja davka               | 9,5% | 22% |
|-----------------------------|------|-----|
| davčna skupina <sup> </sup> | D1   | D2  |

#### prodajalci

#### Prodajalci

Urnik

Ż

| KODA     |         |         |              |
|----------|---------|---------|--------------|
| zaposlen | Priimek | Ime     | Naziv        |
| s1011    | Golja   | Hana    | študent      |
| t1012    | Potokar | Liza    | prodajalka   |
| t1041    | Terpin  | Robert  | prodajalec   |
| s1054    | Šmit    | Jana    | študentka    |
| p1055    | Ferce   | Maja    | praktikantka |
| t1056    | Breša   | Marjana | prodajalka   |
| t1067    | Kranc   | Andreja | prodajalka   |
| s1068    | Senčar  | Sara    | študentka    |

|           | Dopold | Popoldn |
|-----------|--------|---------|
|           | ne     | е       |
| ponedelje |        |         |
| k         | t1056  | s1054   |
| torek     | t1067  | p1055   |
| sreda     | t1012  | t1067   |
| četrtek   | t1041  | s1068   |
| petek     | p1055  | t1041   |
| sobota    | t1041  | s1068   |

|         | ponedeljek | torek | sreda | četrtek | petek | sobota |
|---------|------------|-------|-------|---------|-------|--------|
| Dopoldn |            |       |       |         |       |        |
| е       | t1056      | t1067 | t1012 | t1041   | p1055 | t1041  |
| Popoldn |            |       |       |         |       |        |
| е       | s1054      | p1055 | t1067 | s1068   | t1041 | s1068  |

|                   | TRGOVINA d.o.o.           |                            |          | Datum in ura   | 12.09.2024 13:11 |
|-------------------|---------------------------|----------------------------|----------|----------------|------------------|
|                   | Trgovska 7                |                            |          |                | četrtek          |
|                   | 1000 Ljubljana            |                            |          |                | 1:11 pop.        |
|                   | tel: 01 1999 999          |                            |          |                |                  |
|                   | ID št.: SI999999999       |                            |          | Račun št.      | 191240           |
| KODA Izdelek      | naziv izdelka             | naziv skupine              | količina | davčna skupina | znesek Z DDV     |
| A1-002-08-S01-011 | Bohiniski sir             | mleko in mlečni izdelki    | 0.28     | D1             | 5.37€            |
| A1-002-05-S01-011 | jogurt Bifidus - Yoviland | mleko in mlečni izdelki    | 3        | D1             | 3,29€            |
| A2-010-13-S05-021 | Merlot - Vina Kras        | alkoholne pijače           | 1        | D2             | 4,27€            |
| A2-010-02-S05-021 | pivo - Laško              | alkoholne pijače           | 2        | D2             | 6,10€            |
| A1-002-01-S01-011 | mleko 3,5 - Lj.mlekarne   | mleko in mlečni izdelki    | 3        | D1             | 2,63€            |
| A2-010-07-S15-021 | toaletni papir - Paloma   | toaletni pripomočki        | 2        | D2             | 6,71€            |
| A1-003-13-S03-010 | krompir                   | zelenjava                  | 1,5      | D1             | 1,64€            |
| A1-004-02-S03-011 | jabolka - zlati delišes   | sadje                      | 1,46     | D1             | 2,08€            |
| A1-004-24-S03-011 | pomaranče                 | sadje                      | 1,34     | D1             | 4,04€            |
| A1-001-03-S01-010 | polbela štruca - Mlinar   | kruh in pecivo             | 0,5      | D1             | 1,62€            |
| A2-012-07-S22-000 | ŽIT                       | časopisi in revije         | 1        | D2             | 4,58€            |
|                   | SKUPAJ                    |                            |          |                | 42,30€           |
|                   |                           | Zneski po davčnih skupinal | n        | Znesek plačila | Vračunan DDV     |
|                   |                           | · · ·                      | D1 9,5%  | 20,65€         | 1,79€            |
|                   |                           |                            | D2 22,0% | 21,66€         | 3,91€            |
|                   |                           |                            | ·        | Skupaj DDV:    | 5,70€            |
|                   | Streže vam študentka Sara |                            |          |                |                  |